**Miami-Dade County** 

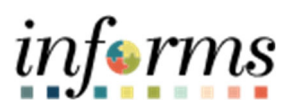

# **Smart View End User Training Guide**

Course Code: HYP.GEN.SV

**Course Title: Smart View Training Guide** 

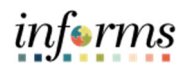

# Table of Contents

| MODULE 1: INTRODUCTION                            |    |
|---------------------------------------------------|----|
| Smart View Learning Objectives                    | 3  |
| MODULE 2: CONNECT TO SMARTVIEW                    | 4  |
| MODULE 3: SETTING UP A DATA QUERY                 | 10 |
| Topic 1: Default Grid                             | 10 |
| Topic 2: Updating the Point of View               | 11 |
| Member Selection                                  | 12 |
| Topic 3: Ad Hoc Template                          | 14 |
| MODULE 4: USING AD HOC FUNCTIONS TO ANALYZE DATA  | 15 |
| Topic 1: Drill down on Dimensions (Zoom)          | 15 |
| Topic 2: Pivoting Dimensions                      | 16 |
| Topic 3: Alias Tables                             | 17 |
| MODULE 5: SMARTVIEW OPTIONS                       |    |
| Topic 1: Hierarchy Options                        |    |
| Topic 2: Suppress Row Options                     | 19 |
| Topic 3: Formatting and Navigating Options        | 19 |
| Topic 4: Display Options                          | 20 |
| MODULE 6: FINSTMT SMARTVIEW EXERCISES             | 22 |
| Topic 1: Hyperion-Specific FINSTMT Dimensions     | 22 |
| Topic 2: Exercise 1 – Set Up a Data Query         | 23 |
| Part 1: Set Up Options                            | 23 |
| Part 2: Adding Dimensions to the Rows and Columns | 24 |
| Part 3: Select Dimension Members                  | 26 |
| Part 4: Final Query Set Up                        | 29 |
| Topic 3: Exercise 2 – Ad Hoc Functions            |    |
| Part 1: Pivot, Zoom, and Keep Only Functions      |    |
| MODULE 7: PSTN_RPT SMARTVIEW EXERCISES            |    |
| Topic 1: Hyperion-Specific PSTN_RPT Dimensions    |    |
| Topic 2: Exercise 1 – Set Up a Data Query         |    |
| Part 1: Set Up Options                            |    |
| Part 2: Adding Dimensions to the Rows and Columns | 41 |

# informs

| Part 3: Select Dimension Members             | 43 |
|----------------------------------------------|----|
| Part 4: Final Query Set Up                   | 46 |
| Topic 3: Exercise 2 – Ad Hoc Functions       | 48 |
| Part 1: Pivot, Zoom, and Keep Only Functions | 48 |
| MODULE 8: COURSE SUMMARY                     | 52 |
| Course Content Summary                       | 52 |

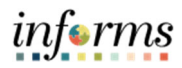

# MODULE 1: INTRODUCTION

Smart View is an add-in that is installed in Microsoft Excel which allows users to interact with the Hyperion System and view data. Smart View Ad Hoc reporting functionality gives users the ability to pull data from Hyperion in an Excel format. To retrieve data, a combination of all dimensions is required. Users must establish a connection to the data source in order to access Smart View. The data in Smart View reflects data inputs in forms for the same intersection of dimensions.

## SMART VIEW LEARNING OBJECTIVES

Upon completion of this Smart View training, you should be able to:

- Connect to Smart View
- Set Up a Data Query
- Use Smart View Ad Hoc Functions to Analyze Data

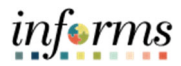

# MODULE 2: CONNECT TO SMARTVIEW

Open Microsoft Excel. Navigate to File  $\rightarrow$  Options  $\rightarrow$  Add Ins. Ensure that the Oracle Smart View for Office extension has been enabled.

| Excel Options ? ×    |                                             |                                         |                    |  |  |  |  |  |
|----------------------|---------------------------------------------|-----------------------------------------|--------------------|--|--|--|--|--|
| General              | View and manage Microsoft Office Adv        | d_inc                                   |                    |  |  |  |  |  |
| Formulas             |                                             |                                         |                    |  |  |  |  |  |
| Data                 | Add-ins                                     |                                         |                    |  |  |  |  |  |
| Proofing             | Name 🔦                                      | Location                                | Туре               |  |  |  |  |  |
| Save                 | Active Application Add-ins                  |                                         |                    |  |  |  |  |  |
|                      | BI Publisher Template Builder for Excel     | C:\otNet2007_2\ETBAddIn.vsto vstolocal  | COM Add-in         |  |  |  |  |  |
| Language             | Hstbar                                      | C:\Oracle\SmartView\bin\HsTbar.xla      | Excel Add-in       |  |  |  |  |  |
| Ease of Access       | Oracle Smart View for Office                | C:\Oracle\SmartView\bin\HsAddin.dll     | COM Add-in         |  |  |  |  |  |
| Advanced             | Inactive Application Add-ins                |                                         |                    |  |  |  |  |  |
| Customize Ribbon     | Analysis ToolPak                            | C:\fice16\Library\Analysis\ANALYS32.XLL | Excel Add-in       |  |  |  |  |  |
|                      | Analysis ToolPak - VBA                      | C:\16\Library\Analysis\ATPVBAEN.XLAM    | Excel Add-in       |  |  |  |  |  |
| Quick Access Toolbar | Date (XML)                                  | C:\icrosoft Shared\Smart Tag\MOFL.DLL   | Action             |  |  |  |  |  |
| Add-ins              | Euro Currency Tools                         | C:\ot\Office16\Library\EUROTOOL.XLAM    | Excel Add-in       |  |  |  |  |  |
|                      | Hyperion® (Hyperion® Smart View recognizer) | C:\Windows\System32\mscoree.dll         | Action             |  |  |  |  |  |
| Trust Center         | Microsoft Actions Pane 3                    |                                         | XML Expansion Pack |  |  |  |  |  |

#### Select the Smart View Ribbon, then click Options.

| File Home         | Insert Pa        | ge Layout                                 | Formulas         | Data           | Review    | View                                       | Smart View |
|-------------------|------------------|-------------------------------------------|------------------|----------------|-----------|--------------------------------------------|------------|
| Panel Connections | 🔊 Undo<br>🎑 Redo | Copy     Copy     Copy     Paste     Edit | Refrest<br>s * * | Submir<br>Data | t Options | P Help P Help P Shee ■ Shee ■ More General | t Info     |

Select **Advanced** in the left-hand panel. In the General section, enter the following URL for Shared Connections URL:

UAT: https://epmuat.miamidade.gov/workspace/SmartViewProviders

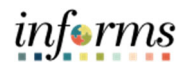

| Options        |                                                              | ×                                             |
|----------------|--------------------------------------------------------------|-----------------------------------------------|
| Member Options | Change global Smart View options.                            | ^                                             |
| Data Options   | General                                                      | 0                                             |
| Advanced       | Shared Connections URL:                                      | https://epmuat.miamidade.gov/workspace/Smar 👻 |
| Formatting     | Number of Undo Actions<br>Number of Most Recently Used items | 9 <b>•</b>                                    |
| Cell Styles    | · · · · · · · · · · · · · · · · · · ·                        |                                               |

#### Save As Default Options.

| ОК     | <ul> <li>Cancel</li> </ul> |  |  |  |  |
|--------|----------------------------|--|--|--|--|
| Save a | Save as Default Options    |  |  |  |  |
| Apply  | Apply to All Sheets        |  |  |  |  |

#### Select the Smart View Ribbon, then click Panel.

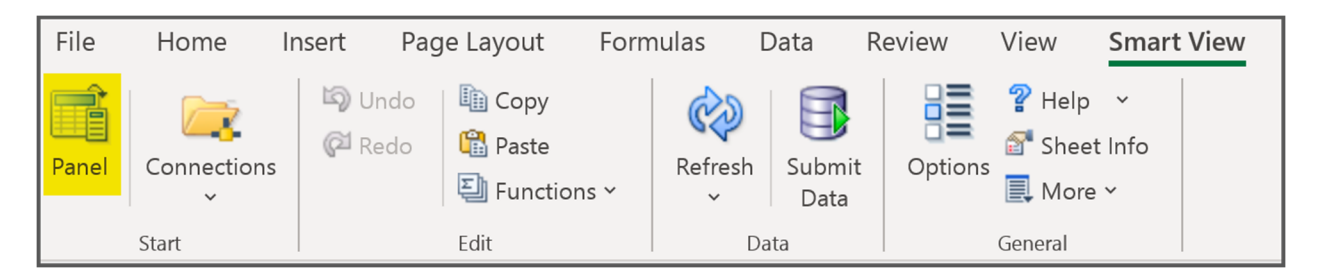

Click Shared Connections from the panel on the right.

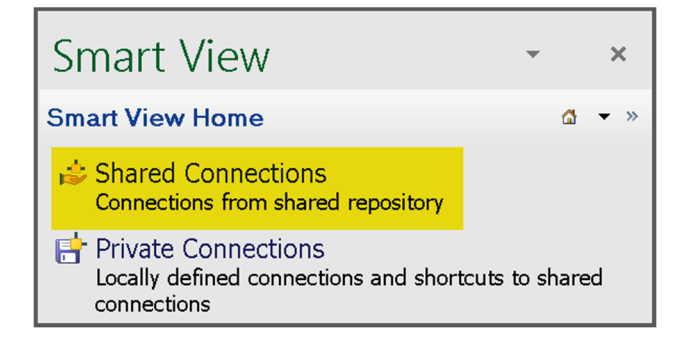

Enter Username and Password. Click Connect.

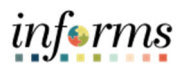

| Connect to Data S                                                              | Connect to Data Source ? ×          |              |        |  |  |  |  |
|--------------------------------------------------------------------------------|-------------------------------------|--------------|--------|--|--|--|--|
| User Authentication Needed.<br>Enter correct username and password to sign on. |                                     |              |        |  |  |  |  |
| User Name:                                                                     |                                     |              |        |  |  |  |  |
| Password:                                                                      |                                     |              |        |  |  |  |  |
|                                                                                | Connect Cancel                      | Details      | <<     |  |  |  |  |
| URL                                                                            | https://epmuatny.miamidade.gov/wo   | rkspace/Smar | rtView |  |  |  |  |
| Provider                                                                       | Oracle Enterprise Performance Manag | gement Syste | m Wo   |  |  |  |  |
|                                                                                |                                     |              |        |  |  |  |  |
|                                                                                |                                     |              |        |  |  |  |  |
| <                                                                              |                                     |              | >      |  |  |  |  |

On the right-side panel, click the drop down for Select Server to Proceed and select **Oracle Hyperion Planning, Fusion Edition.** 

| Smart View                          | Ŧ      |   | × |
|-------------------------------------|--------|---|---|
| Shared Connections                  |        | • | » |
| Select Server to proceed            | Ŧ      | ÷ | Ŧ |
| Oracle® Hyperion Planning, Fusion E | dition |   |   |

Click the **Plus Icon** next to **empuatny.miamidade.gov.** Click the **Plus Icon** next to **MDCBUD**. Select **FINSTMT**, then **Connect**, then **Ad Hoc Analysis**.

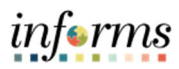

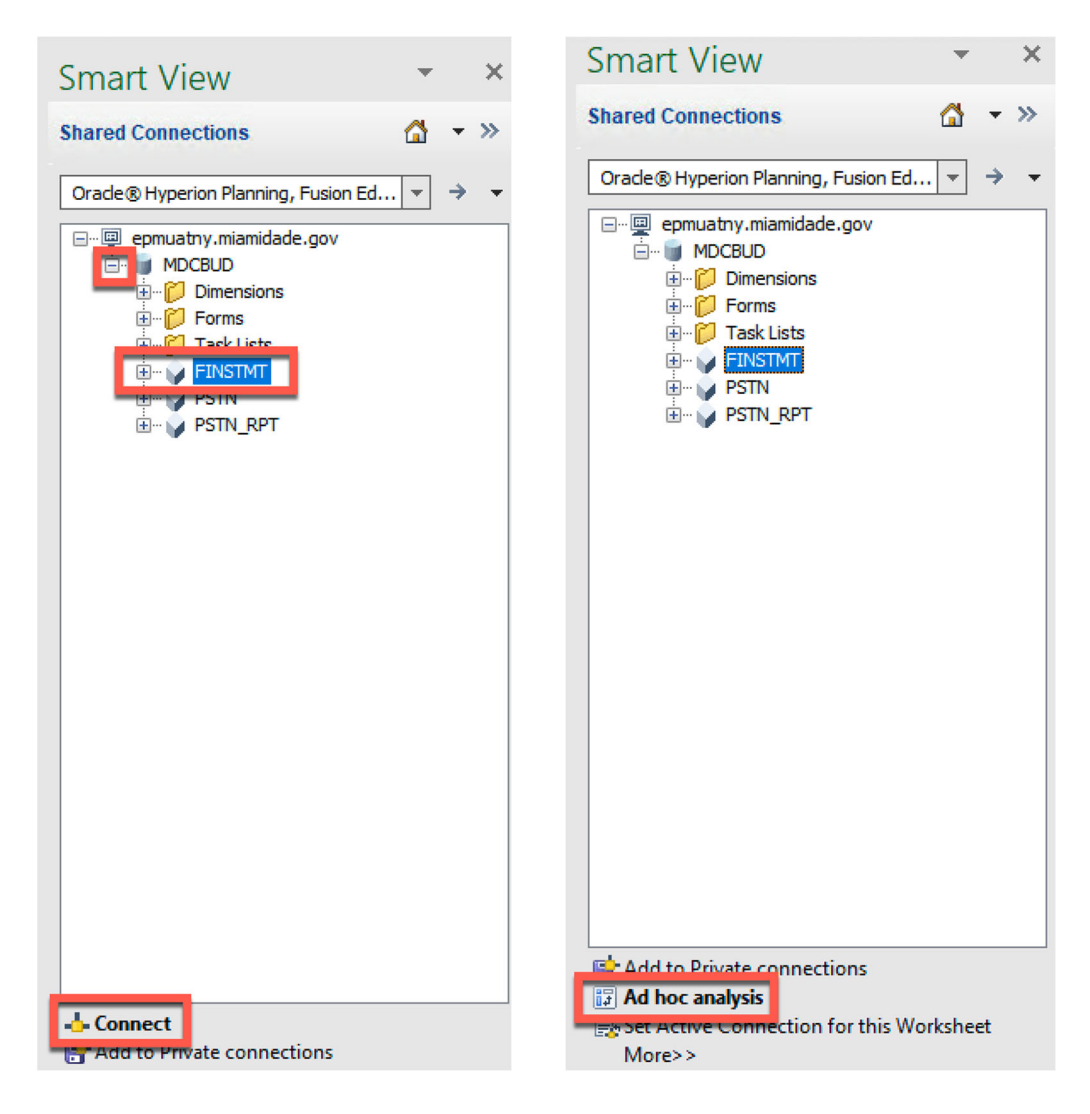

If you receive an Error Message:

- o Open the Options Menu
- o Click on Data Options: ensure that none of the suppression settings are checked
- o Uncheck the Suppression Options
- $\circ$  Click the drop down next to OK and select Save as Default Options

Return to the right-side panel and select Ad Hoc Analysis again.

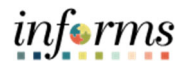

| File  | Home                                                | Insert                                                   | Page Layout                                                                                                    | Formulas                                                                                                    | Data                                  | Review                | View                                                                                                    | Smart View                  |
|-------|-----------------------------------------------------|----------------------------------------------------------|----------------------------------------------------------------------------------------------------|----------------------------------------------------------------------------------------------------|---------------------------------------|-----------------------|----------------------------------------------------------------------------------------------------|-----------------------------|
| Panel | Connections<br>v                                    | C Rede                                                   | <ul> <li>Copy</li> <li>Paste</li> <li>Function</li> </ul>                                                                                                    | Refree                                                                                                    | sh Submit<br>Data                     | Options               | P Help I Help I Help < | ×<br>Info<br>×              |
|       | Start                                               |                                                          | Edit                                                                                                    |                                                                                                    | Data                                  |                       | General                                                                                                    |                             |
|       |                                                     |                                                          | Xd hoc grid                                                                                                    | Oracle Smart Vie<br>I can not be opened a:                                                                                                    | w for Office                          | l rows of data.<br>OK | ×                                                                                                    |                             |
|       |                                                     |                                                          |                                                                                                    | Option                                                                                                    | 5                                     |                       |                                                                                                    | ×                           |
|       | Memb<br>Data<br>Advan<br>Forma<br>Cell St<br>Extens | er Options<br>Options<br>ccd<br>titing<br>tyles<br>sions | Suppress Re<br>No Data /<br>Zero<br>No Access<br>Invalid<br>Underscor<br>Repeated<br>Suppress Co<br>Zero (1)<br>No Data /<br>Zero (1)<br>No Access<br>Replacemen<br>#NoData/Mis<br>#NoAccess L<br>#Invalid/Met<br>Display In<br>Ø Enable Es<br>Display In<br>Ø Enable Es<br>Cell Display | ws<br>Missing<br>re Characters<br>Members<br>blumns<br>Missing<br>(f)<br>(t<br>tsing Label:<br>abel:<br>aningless:<br>ero<br>valid Data<br>sbase Format String<br>nse Type<br>tribute Association Processin | #Missing<br>#No Acco<br>#Invalid<br>g |                       |                                                                                                    |                             |
|       |                                                     |                                                          | Navigate     Navigate     Suppress                                                                                                    | Without Data<br><mark>Missing Blocks</mark>                                                                                                    |                                       |                       |                                                                                                    | ~                           |
|       | He                                                  | elp Reset                                                |                                                                                                    |                                                                                                    |                                       |                       | ок 💌                                                                                                    | Cancel                      |
|       |                                                     |                                                          |                                                                                                    |                                                                                                    |                                       |                       | Save as De<br>Apply to A                                                                                                    | efault Options<br>Il Sheets |

Confirm your connection by going to **Smart View** → **Sheet Info**. Make sure you are connected to UAT! You will need to change your URL to "Production" after Go-Live.

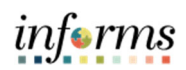

| File  | Home             | Insert Pa | ge Layout  | Form | nulas        | Data          | Review    | View    | Smart View |
|-------|------------------|-----------|------------|------|--------------|---------------|-----------|---------|------------|
| Ê     |                  | 🖾 Undo    | Deste 🕄 🖹  |      | ¢            |               |           | P Help  | ×          |
| Panel | Connections<br>~ | - Kedo    | E Function | is Y | Refresh<br>~ | Submi<br>Data | t Options | 🗐 More  | ×          |
|       | Start            |           | Edit       |      | C            | ata           |           | General |            |

| s | heet Information       | 1                                                       | ×     |
|---|------------------------|---------------------------------------------------------|-------|
|   | Property<br>Connection | Value                                                   | ^     |
|   | Server                 | epmuat.miamidade.gov                                    |       |
|   | Application            | MDCBUD                                                  |       |
|   | Cube                   | FINSTMT                                                 |       |
|   | URL                    | https://epmuat.miamidade.gov/HyperionPlanning/SmartView |       |
|   | Provider               | Planning                                                |       |
|   | Alias Table            | Default                                                 |       |
|   | General                |                                                         | ~     |
|   | Delete                 | Save                                                    | Close |
|   |                        |                                                         |       |

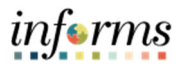

# MODULE 3: SETTING UP A DATA QUERY

After setting up a data query you will use frequently, save the excel workbook and reuse.

#### TOPIC 1: DEFAULT GRID

To build reports, you must first modify the default layout to match your requirements. The default grid layout is specific to the Hyperion Planning data source (in this case, FINSTMT). The default ad hoc grid displays Account and Department on the rows and Years and Periods in the columns. All remaining dimensions default to the first member of the dimension and display in the POV window (first member of the dimension is the name of the dimension). You can begin working with the data using the default grid layout, or you can update the columns and rows with additional or different dimension members. We will be modifying the default grid today. To customize a grid, you can change the members in the Point of View. You can also move the members from the point of view into the grid columns and rows.

| 1  | А       | В      | <b>;</b> | С             | D        |
|----|---------|--------|----------|---------------|----------|
| 1  |         |        |          | Years         |          |
| 2  |         |        |          | Period        |          |
| 3  | Account | Depart | ment     | #Missing      |          |
| 4  |         |        |          |               |          |
| 5  |         |        |          | ,             |          |
| 6  |         |        | PO       | / 🔻           | ×        |
| 7  |         |        | Scenar   | io            | -        |
| 8  |         |        | Version  | ı             | <b>_</b> |
| 9  |         |        | Fund     |               |          |
| 10 |         |        | Grante   |               |          |
| 11 |         |        | Grants   |               |          |
| 12 |         |        | Project  | t             | <b>T</b> |
| 13 |         |        | Activity | У             | <b>*</b> |
| 14 |         |        | Reque    | sts           | -        |
| 15 |         |        | Reven    | ue Descriptio | n 👻 📃    |
| 16 |         |        | Refres   | h             |          |
| 17 |         |        |          |               | •        |

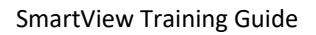

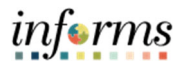

## TOPIC 2: UPDATING THE POINT OF VIEW

Update using the POV toolbar change the dimension or member by clicking on the down arrow and click on the "...". The member selection window will pop up and allow you to add new selection options in the POV.

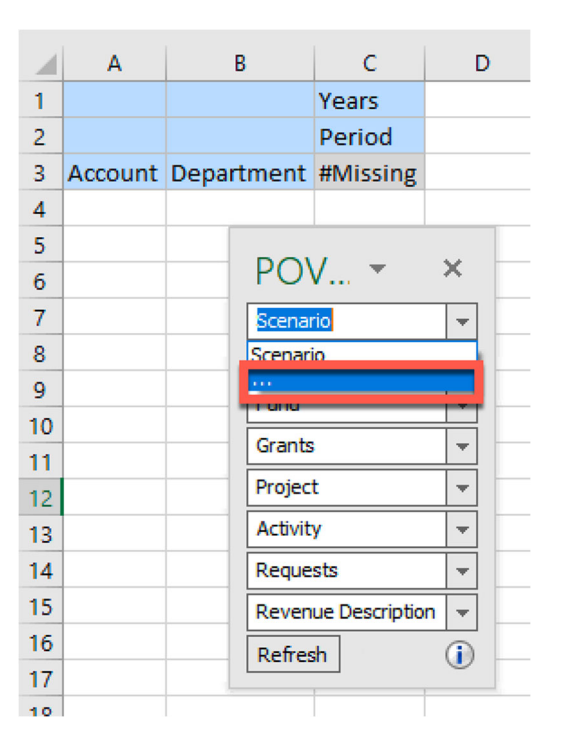

Move POV members to the row or column. Click and drag the down arrow next to the dimension name to the cell you wish to add it to.

| 1  | А       |       | В       | С              | D                                       |
|----|---------|-------|---------|----------------|-----------------------------------------|
| 1  |         |       |         | Years          |                                         |
| 2  |         |       |         | Period         |                                         |
| 3  | Account | Depar | tment   | #Missing       |                                         |
| 4  |         |       |         |                |                                         |
| 5  |         |       | DOI     | ,              |                                         |
| 6  |         |       | PO      | / ▼            |                                         |
| 7  |         |       | Scenar  | io             | -                                       |
| 8  |         |       | Version | 1              | <b>•</b>                                |
| 9  |         |       | Fund    |                | <b>_</b>                                |
| 10 |         |       | Grante  |                |                                         |
| 11 |         |       | Grants  |                | ÷ i i i i i i i i i i i i i i i i i i i |
| 12 |         |       | Project | t              | <b>–</b>                                |
| 13 |         |       | Activit | У              | *                                       |
| 14 |         |       | Reque   | sts            | -                                       |
| 15 |         |       | Reven   | ue Description | · •                                     |
| 16 |         |       | Refres  | h              |                                         |
| 17 |         |       |         |                |                                         |

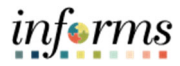

#### MEMBER SELECTION

There are two ways to select members: Using the Member Selector and typing member names directly onto the grid.

#### **Option 1 (Using the Member selection Window)**

Open the Member Selection Window by selecting the dimension cell and then **Member Selection** button on the Planning Ad Hoc toolbar.

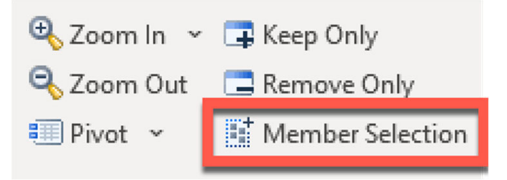

Or open the Member Selection Window by clicking the "..." in the dimension dropdown from a POV dimension.

|    | А       | В          | С             | D        |
|----|---------|------------|---------------|----------|
| 1  |         |            | Years         |          |
| 2  |         |            | Period        |          |
| 3  | Account | Department | #Missing      |          |
| 4  |         |            |               |          |
| 5  |         |            | ,             |          |
| 6  |         | POV        | V 🔻           | ×        |
| 7  |         | Scenar     | rio           | -        |
| 8  |         | Scenari    | in            |          |
| 9  |         |            |               |          |
| 10 |         | Cont       |               |          |
| 11 |         | Grants     |               | <b>T</b> |
| 12 |         | Projec     | t             | <b>T</b> |
| 13 |         | Activit    | у             | -        |
| 14 |         | Reque      | sts           | +        |
| 15 |         | Reven      | ue Descriptio | n 👻      |
| 16 |         | Refres     | h             |          |
| 17 |         |            |               |          |
| 10 |         |            |               |          |

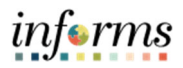

#### **Member Selection Window**

If applicable, expand the dimension hierarchy using the plus icon on the left side. Check the box next to the desired member. Click the right arrow to add the member to the selection window on the right. Click **OK** to return to the grid. (The Left arrow removes members from the selection window back to the left side.)

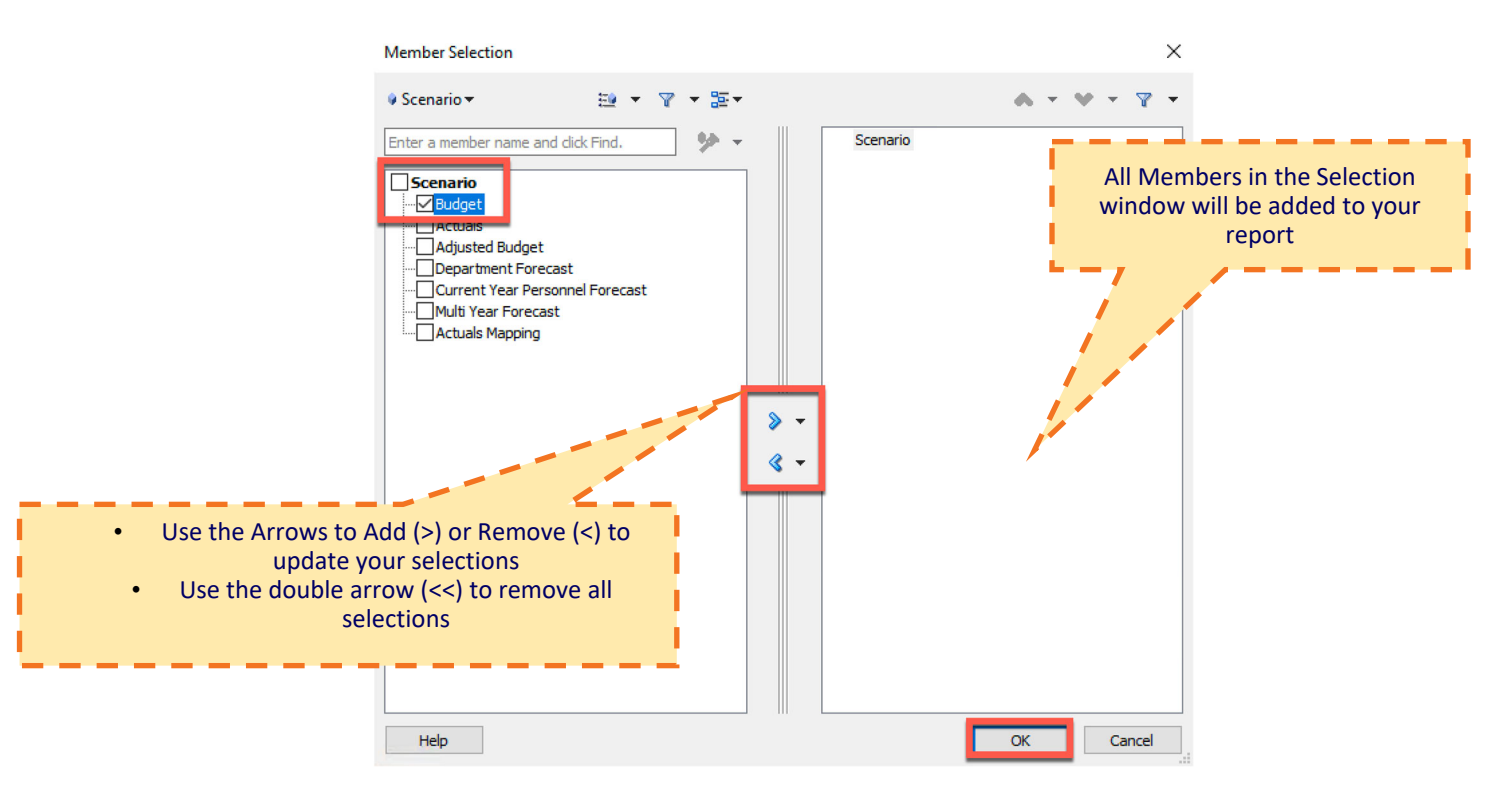

## **Option 2 (Manually Update Member Names)**

Select the cell you wish to update. Type in the <u>exact name</u> of the desired member.

• For Example: FY21

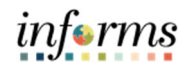

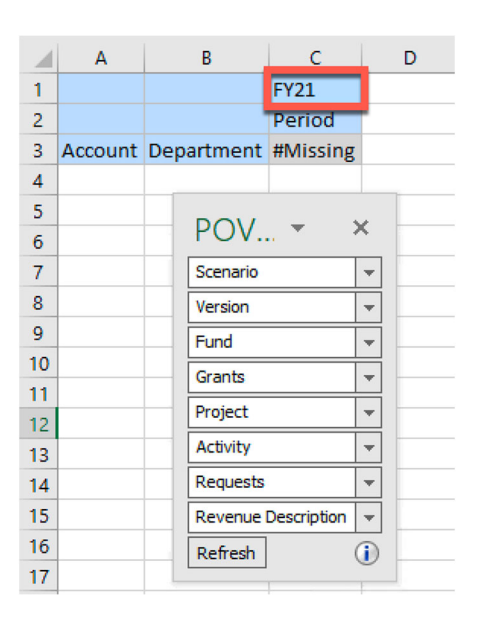

# TOPIC 3: AD HOC TEMPLATE

Any Ad Hoc Query can be saved for future use from the Planning Ad Hoc Toolbar. For example, use the template when uploading a large quantity of budget lines that require you to go to several different data forms to load. Templates are used only on Financial Data.

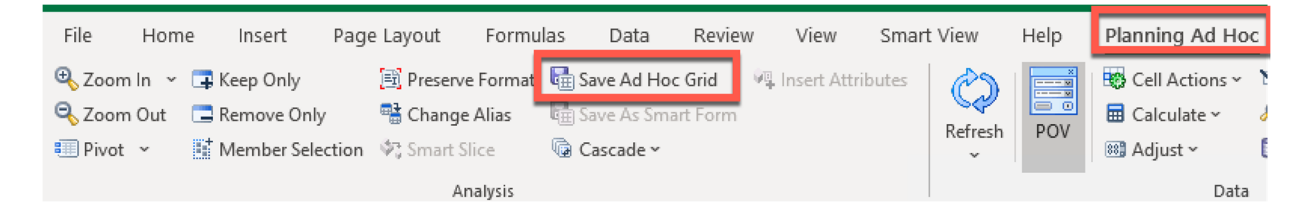

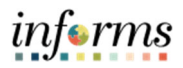

# MODULE 4: USING AD HOC FUNCTIONS TO ANALYZE DATA

TOPIC 1: DRILL DOWN ON DIMENSIONS (ZOOM)

Ad hoc functionality allows you to zoom in or out in the dimension hierarchies. Navigate to Ad Hoc Planning Ribbon.

| File    | Hom    | e Insert      | Page Layout    | Formulas    | Data        | Review     | View           | Smart View | Help | Planning Ad Hoc    |
|---------|--------|---------------|----------------|-------------|-------------|------------|----------------|------------|------|--------------------|
| 🕀 Zoon  | n In 👻 | 耳 Keep Only   | 📑 Preserv      | e Format  🗄 | Save Ad Ho  | c Grid 🛛 🖗 | 🖡 Insert Attri | ibutes     | ×    | 🐯 Cell Actions 🗠 🏌 |
| 🔍 Zoon  | n Out  | 🚍 Remove Only | 📲 Change       | Alias 🛛 🖶   | Save As Smi | art Form   |                | Pofroch    | DOV  | 📅 Calculate 🗸 🛛 🤞  |
| 💷 Pivot | ×      | Member Selec  | tion 🔄 Smart S | lice 🛛 🕞 (  | Cascade ~   |            |                | v v        | POV  | 🕮 Adjust 🗠 🛛 🚺     |
|         |        |               | A              | nalysis     |             |            |                |            |      | Data               |

Zoom In:

- Option 1:
  - o Select Dimension Cell
  - o Click Zoom In, or Select the drop-down arrow for different levels
- Option 2:
  - o Select Dimension Cell
  - o Double Click to Drill down a level

\*Note: In Options you can enable which level double click drills down to. (Next Level, All Levels, or Bottom Level)

| File                        | Home I                                                                              | nsert Page                             | Layout                                                                                 | Formulas                                   | Data                                    | Review         | View          | Smart Viev | v Help   | Planni                   | ng Ad Hoo                              | С       |
|-----------------------------|-------------------------------------------------------------------------------------|----------------------------------------|----------------------------------------------------------------------------------------|--------------------------------------------|-----------------------------------------|----------------|---------------|------------|----------|--------------------------|----------------------------------------|---------|
| €, z                        | Coom In ∨ ∓ Kee<br><u>N</u> ext Level<br><u>A</u> II Levels<br><u>B</u> ottom Level | ep Only<br>love Only<br>nber Selection | Preserve F<br>Change A<br>Change A<br>Change A<br>Ana                                  | Format 🔂 S<br>Alias 🖼 S<br>ce 🌚 G<br>Iysis | Save Ad Hoo<br>Save As Sma<br>Cascade ~ | t Grid         | Insert Attrik | Ref        | resh POV | E Cell<br>Calc<br>B Calc | Actions ~<br>culate ~<br>ust ~<br>Data | N,<br>Æ |
| PUV                         | ι ισοκι]sneeτι_ι                                                                    |                                        |                                                                                        |                                            |                                         |                |               |            |          |                          |                                        |         |
| All F                       | unds 🔻 All Grants                                                                   | ▼ All Projects                         | ✓ All Activiti                                                                         | ies 🔻 Base                                 | All Rev                                 | venue Descript | tions 🔻 Re    | efresh     |          |                          |                                        |         |
|                             |                                                                                     |                                        |                                                                                        |                                            |                                         |                |               |            |          |                          |                                        |         |
| B5                          | • :                                                                                 | × ~ f                                  | - Total                                                                                | Account                                    |                                         |                |               |            |          |                          |                                        |         |
| B5                          |                                                                                     | ×                                      | Total                                                                                  | Account<br>D                               | E                                       | F              | G             | Н          | I        | J                        | К                                      |         |
| B5                          | * :<br>A                                                                            | × ✓ <i>f</i>                           | C 2020-21                                                                              | Account<br>D                               | E                                       | F              | G             | Н          | I        | J                        | К                                      |         |
| B5                          | ₹ :<br>A                                                                            | × v f                                  | Total<br>C<br>2020-21<br>Budget                                                        | Account<br>D                               | E                                       | F              | G             | н          | 1        | J                        | К                                      |         |
| B5<br>1<br>2<br>3           | ▼ :                                                                                 | × √ ƒ                                  | <ul> <li>Total</li> <li>C</li> <li>2020-21</li> <li>Budget</li> <li>Working</li> </ul> | Account<br>D                               | E                                       | F              | G             | Н          |          | J                        | К                                      |         |
| B5                          | ✓ :<br>A                                                                            | × ✓ f                                  | Total C 2020-21 Budget Working YearTotal                                               | Account<br>D                               | E                                       | F              | G             | Н          |          | J                        | K                                      |         |
| B5<br>1<br>2<br>3<br>4<br>5 | ▼ :<br>A<br>otal Department                                                         | X X f                                  | Total<br>C<br>2020-21<br>Budget<br>Working<br>YearTotal<br>#Missing                    | Account                                    | E                                       | F              | G             | Н          |          | J                        | K                                      |         |

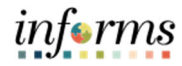

#### Zoom Out:

- Option 1:
  - Select Dimension Cell
  - o Click Zoom Out
- Option 2:
  - Select Dimension Cell
  - o Click Keep Only to remove all other dimension members

| €<br>0 | Zoom In 👻 📮 Kee<br>Zoom Out 📮 Ren<br>Pivot 👻 📑 Mee | p Only<br>nove Only<br>mber Selection | )<br>11日<br>11日<br>11日<br>11日<br>11日<br>11日<br>11日<br>11日<br>11日<br>11 | Preserve Fo<br>Change Al<br>Smart Slice | ormat<br>ias | ि Si<br>चि Si<br>ि C |
|--------|----------------------------------------------------|---------------------------------------|------------------------------------------------------------------------|-----------------------------------------|--------------|----------------------|
|        |                                                    |                                       |                                                                        | Analy                                   | /sis         |                      |
| P      | OV [Book1]Sheet1_1                                 |                                       |                                                                        |                                         |              |                      |
| A      | l Funds 👻 All Grants                               | ▼ All Projects                        | -                                                                      | All Activitie                           | es 🔻         | Base                 |
|        |                                                    |                                       |                                                                        |                                         |              |                      |
| BS     | 5 🔻 :                                              | × 🗸 j                                 | f <sub>se</sub>                                                        | Total A                                 | Accou        | nt                   |
|        | А                                                  | В                                     |                                                                        | с                                       | D            |                      |
| 1      |                                                    |                                       | 20                                                                     | )20-21                                  |              |                      |
| 2      |                                                    |                                       | В                                                                      | udget                                   |              |                      |
| 3      |                                                    |                                       | W                                                                      | orking/                                 |              |                      |
| 4      |                                                    |                                       | Ye                                                                     | earTotal                                |              |                      |
| 5      | Total Department                                   | Total Account                         | t #M                                                                   | Vissing                                 |              |                      |
| 6      |                                                    |                                       |                                                                        |                                         |              |                      |

# **TOPIC 2: PIVOTING DIMENSIONS**

Ad hoc functionality allows you to pivot the dimension hierarchies from columns to rows (and vice versa) and to the POV. Navigate to Ad Hoc Planning Ribbon.

- Pivot in Grid Select Dimension Cell click "Pivot"
- Pivot to POV Select Dimension Cell click the drop down next to "Pivot" and select "Pivot to POV"

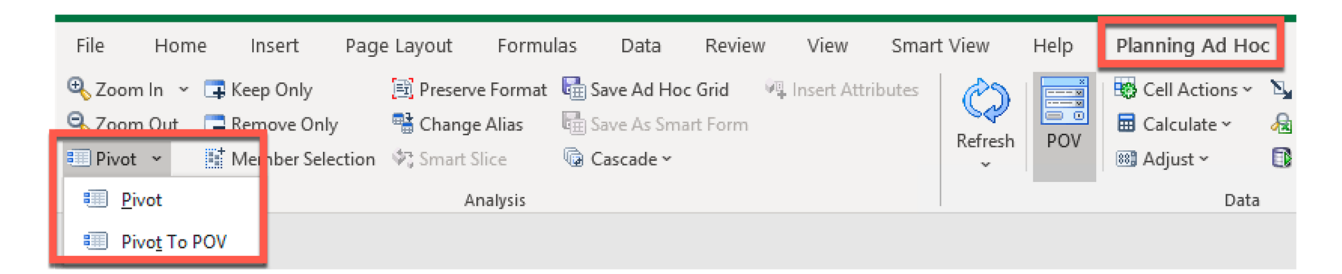

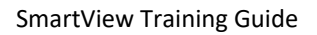

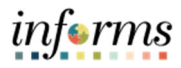

# **TOPIC 3: ALIAS TABLES**

Alias names have been defined for each member in a dimension. The alias matches the member description. Update Alias Table to Display Alias Names rather than the Member Names by navigating to Planning Ad Hoc Ribbon. Click **Change Alias.** Select **Default.** 

| Fil              | e Home Ir                                            | isert Page I                          | .ayout                                         | Formulas                           | Da                    | ita Review                           | View            | Smar   | t View  | Help   | Planning Ad Ho                            | oc  |
|------------------|------------------------------------------------------|---------------------------------------|------------------------------------------------|------------------------------------|-----------------------|--------------------------------------|-----------------|--------|---------|--------|-------------------------------------------|-----|
| €<br>0⁄          | Zoom In 👻 🗔 Kee<br>Zoom Out 🛛 🚍 Ren<br>Pivot 👻 📑 Mer | p Only<br>nove Only<br>mber Selection | Change A                                       | iarmat 🖬 Sa<br>lias 🕞 Sa<br>e 🕼 Ca | ve A<br>ve A<br>iscad | d Hoc Grid 🤤<br>s Smart Form<br>de 🗸 | Insert Attr     | ibutes | Refresh | POV    | Cell Actions ~<br>Calculate ~<br>Adjust ~ | · 1 |
|                  |                                                      |                                       | Ana                                            | lysis                              |                       |                                      |                 |        |         |        | Data                                      | a   |
| РО               | V [Book1]Sheet1_1                                    |                                       |                                                |                                    |                       | Smart View                           |                 |        |         | ×      |                                           |     |
| All              | Funds 👻 All Grants                                   | ▼ All Projects                        | - All Activiti                                 | es 🔻 Base                          | -                     | Select alias tab                     | ole:            |        |         |        |                                           |     |
|                  |                                                      |                                       |                                                |                                    |                       | None<br>Alias table v                | vill not be use | ed     |         |        |                                           |     |
| B5               | <b>*</b>                                             | $\times \checkmark f_3$               | Total                                          | Account                            | _                     |                                      |                 |        |         |        |                                           |     |
|                  | А                                                    | В                                     | С                                              | D                                  |                       | Default                              |                 |        |         |        | J K                                       |     |
| 1                |                                                      |                                       | 2020-21                                        |                                    |                       | SLAliases                            | ;               |        |         |        |                                           |     |
| 2                |                                                      |                                       | Budget                                         |                                    |                       |                                      |                 |        |         |        |                                           |     |
| 3                |                                                      |                                       | Working                                        |                                    |                       |                                      |                 |        | _       |        |                                           |     |
| 4                |                                                      |                                       | YearTotal                                      |                                    |                       |                                      |                 |        |         | Cancel |                                           |     |
| 1<br>2<br>3<br>4 | A                                                    | B                                     | C<br>2020-21<br>Budget<br>Working<br>YearTotal | D                                  |                       | ➔ SLAliases                          | ;               |        |         | Cancel |                                           |     |

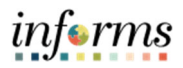

# MODULE 5: SMARTVIEW OPTIONS

Most settings only take effect after you refresh or perform all drill operations.

#### Navigate to Smart View Ribbon → Options to:

- o Refine Zoom and Retentions Options for Drilling into your data
- o Suppress data you do not want to view in your grid
- o Format your data
- Update the default view

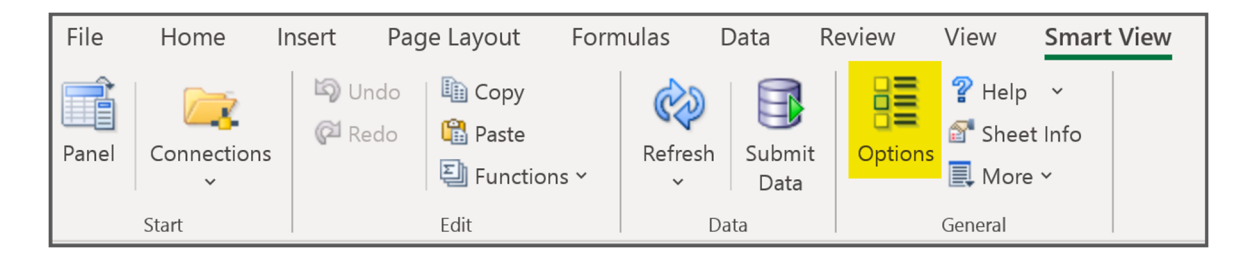

#### TOPIC 1: HIERARCHY OPTIONS

- Zoom-In (sets your default zoom type)
  - o Next Level to retrieve data for the children of the selected members (default)
  - o All Levels to retrieve data for all descendants of the selected members
  - Bottom Level to retrieve data for the lowest level of members in a dimension
- Member Retention
  - Include Selection to retain the selected member along with the other members retrieved as a result of the zoom
    - This is enabled by default
  - Within Selected Group to apply only to the group of members in which the selection is made
    - This setting is meaningful only when the sheet contains two or more dimensions of data down a sheet as rows or across a sheet as columns

|                                            |                       | Options                      | X          |
|--------------------------------------------|-----------------------|------------------------------|------------|
| Member Options<br>Data Options<br>Advanced | Change member and dir | nension options on the grid. |            |
| Formatting                                 | General               |                              | 0          |
| Extensions                                 | Zoom In Level         | Next Level                   | -          |
|                                            | Member Name Display   | Next Level<br>All Levels     | ^          |
|                                            | Indentation           | Bottom Level                 |            |
|                                            | Ancestor Position     | Тор                          | •          |
|                                            | Member Retention      |                              | <u>(</u> ) |
|                                            | ✓ Include Selection   |                              |            |
|                                            | Within Selected Group |                              |            |

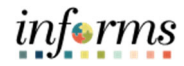

### **TOPIC 2: SUPPRESS ROW OPTIONS**

#### **Suppress Rows**

- Check No Data / Missing
- Check Repeated Members

#### Not Recommended to use these Suppressions

- o Zero
- o Underscore Characters

|                             | Options           |    | × |
|-----------------------------|-------------------|----|---|
| Member Options Data Options | Suppress Rows     | () | ^ |
| Advanced<br>Formatting      | No Data / Missing |    |   |
| Cell Styles                 |                   |    |   |
| Extensions                  |                   |    |   |
|                             |                   |    |   |
|                             |                   |    |   |
|                             |                   |    |   |

## **TOPIC 3: FORMATTING AND NAVIGATING OPTIONS**

#### Indentation

 Indenting member names makes it easier to view relationships between members in the spreadsheet

|                                      | Optic                       | ons                  | x   |
|--------------------------------------|-----------------------------|----------------------|-----|
| Member Options Data Options Advanced | Change member and dimension | options on the grid. |     |
| Formatting                           | General                     |                      | 0   |
| Extensions                           | Zoom In Level               | Next Level           | -   |
|                                      | Member Name Display         | Member Name or Alias | -   |
|                                      | Indentation                 | Subitems             |     |
|                                      | Ancestor Position           | None                 | ^   |
|                                      | Mambar Datastics            | Totals               | × _ |

#### Mode

 Navigating Without Data: allows you to speed up navigation operations such as Pivot, Zoom, Keep Only and Remove Only by preventing the calculation of source data while you are navigating

|      |       | Mode                      |      |    |   |        |   |
|------|-------|---------------------------|------|----|---|--------|---|
|      |       | Cell Display              | Data |    |   | •      |   |
|      |       | Navigate Without Data     |      |    |   |        |   |
|      |       | ✓ Suppress Missing Blocks |      |    |   |        |   |
|      |       |                           |      |    |   |        | ~ |
| Help | Reset |                           |      | ОК | • | Cancel |   |

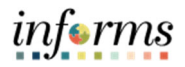

#### Mode Mouse Options (Advanced tab)

- Use Double Click for Ad Hoc operations
  - Once the grid is refreshed, double-clicking on members drills down to more detail

|      |       | Mode                              |    |   |        |   |
|------|-------|-----------------------------------|----|---|--------|---|
|      |       | ✓ Use Double-click for Operations |    |   |        |   |
|      |       |                                   |    |   |        | ~ |
| Help | Reset |                                   | ОК | • | Cancel |   |

#### **TOPIC 4: DISPLAY OPTIONS**

#### Replacement (Data Options tab)

- By default, Smart View uses text in Excel cells to indicate that the data they contain is missing or invalid, or that you do not have permission to view that data
- Use these boxes to edit this text

| Replacement            |            |           |
|------------------------|------------|-----------|
| #NoData/Missing Label: | #Missing   | -         |
| #NoAccess Label:       | #No Access | · · · · · |
| #Invalid/Meaningless:  | #Invalid   | ·         |
|                        |            |           |

#### **Scale** (Formatting tab)

• Select a scale value, or use the default scale assigned

| Formatting                           |                           | 0 |  |  |  |
|--------------------------------------|---------------------------|---|--|--|--|
| Use Thousands Separator              |                           |   |  |  |  |
| ● Use Cell Styles                    |                           |   |  |  |  |
| $\bigcirc$ Use Excel Formatting      |                           |   |  |  |  |
| Move Formatting on Operations        |                           |   |  |  |  |
| Retain Numeric Formatting            | Retain Numeric Formatting |   |  |  |  |
| ✓ Adjust Column Width and Row Height |                           |   |  |  |  |
| Scale                                | Default                   | - |  |  |  |
| Denviou                              | Default                   | ^ |  |  |  |
| Preview                              | 1                         |   |  |  |  |
| Decimal Places                       | 2                         |   |  |  |  |
| Preview                              | 3<br>4                    |   |  |  |  |

#### **Decimal Places** (Formatting tab)

 $\circ$  Select the number of decimal places (0 to 8) to be displayed in the spreadsheet

| Decimal Places       | Default      | <b>~</b> | ]   |  |
|----------------------|--------------|----------|-----|--|
| Preview              | Default<br>0 | ^        |     |  |
| Form                 | 1 2          |          | (j) |  |
| Repeat Member Labels | 3<br>4       |          |     |  |
|                      | 5<br>6       |          |     |  |
|                      | 7<br>8       | ~        |     |  |

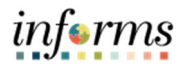

## Excel Formatting can be added to any data cells (Formatting tab)

- If "Use Excel Formatting" is not selected than all custom formatting created by the user will be wiped out or deleted upon refresh
- When you select "Use Excel Formatting" excel formatting will be preserved for data cells only
  - $\circ$   $\,$  i.e., formatting applied to row and column heading cells is not preserved

| Formatting              | 0 |
|-------------------------|---|
| Use Thousands Separator |   |
| ● Use Cell Styles       |   |
| ◯ Use Excel Formatting  |   |

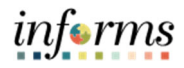

# MODULE 6: FINSTMT SMARTVIEW EXERCISES

# TOPIC 1: HYPERION-SPECIFIC FINSTMT DIMENSIONS

| Dimension           | Definition                                                                                                    |
|---------------------|----------------------------------------------------------------------------------------------------|
| Years               | The Years dimension represents fiscal years FY20-FY29                                                                                                    |
| Scenario            | <ul> <li>The Scenario dimension corresponds to a class of data, such as:         <ul> <li>Budget: budget data entered in Hyperion is entered in this scenario</li> <li>Actuals: as actuals come in from PeopleSoft, they are stored in this scenario</li> <li>Department Forecast: stores the current year annual forecast entered by department users</li> <li>Multi Year Forecast: the Multi Year forecast scenario will store the five year forecast starting with the budget year</li> <li>Actuals Mapping: supports the new reporting input workflow between RFRO and Hyperion, including the revenue allocation process</li> </ul> </li> </ul> |
| Version             | <ul> <li>Working: Budget, Department Forecast, and Actuals Mapping data input from departments and sourced from PSTN</li> <li>Budget Submission: Budget snapshot at the time the department submits its budget</li> <li>Proposed: Snapshot version representing the Proposed version of the budget</li> <li>Adopted: Snapshot version representing the Adopted version of the budget</li> <li>Final: Stores data loaded from PeopleSoft (Actuals, Adjusted Budget) and historical budget and department forecast data</li> </ul>                                                                                                    |
| Period              | <ul> <li>YearTotal: Unrounded, sum of the months for all scenarios</li> <li>YearTotal-Working: Unrounded, sum of the months for budget data, plus one-time dollars in approved requests</li> <li>YearTotal-Rounded: YearTotal-Working, rounded for budget data</li> </ul>                                                                                                    |
| Request             | <ul> <li>Base: Base budget and where data is loaded for PeopleSoft scenarios (Actuals and Adjusted Budget)</li> <li>Total Request: Base budget plus approved requests. The PeopleSoft version of the budget</li> <li>Total Budget Presentation: Total Request +/- adjustments required for RFRO</li> </ul>                                                                                                    |
| Revenue Description | • A dimension that adds an additional level of detail to the GL revenue accounts. This dimension is specifically used for revenue values only. Expense values are always set to the "No Revenue Description" member in this dimension.                                                                                                    |
| Account             | <ul> <li>Contains the County primary financial account hierarchy (sourced from PeopleSoft)</li> <li>Also contains the County Accountability Ordinance hierarchy</li> <li>Contains FTE stat account members, including Total FTE, Total Full Time and Total Part Time</li> </ul>                                                                                                    |
| Department          | <ul> <li>Contains the County primary department hierarchy (sourced from PeopleSoft)</li> <li>Also contains the County Strategic Area rollup</li> <li>If pulling data for the total county, use <b>Total Department</b>, not All Departments</li> </ul>                                                                                                    |

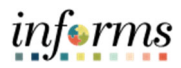

# TOPIC 2: EXERCISE 1 – SET UP A DATA QUERY

#### PART 1: SET UP OPTIONS

1. Once you have a FINSTMT Ad Hoc Grid opened, click on Options in the Smart View Toolbar

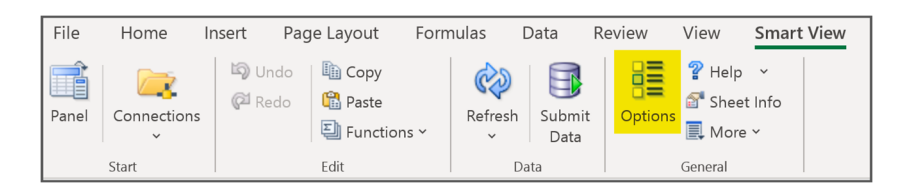

2. Click on **Data Options** on the left-side menu and ensure all Suppress Row options are unchecked and Suppress Missing Blocks is unchecked. Change the No Data and Missing label to numeric zeros (admins do not do this!)

|                                     | Options |                                                             |           |     |  |  |  |
|-------------------------------------|---------|-------------------------------------------------------------|-----------|-----|--|--|--|
| Member Option Data Options Advanced | S       | Change Smart View options related to grid rows and columns. |           |     |  |  |  |
| Formatting                          |         | Suppress Rows                                               |           |     |  |  |  |
| Cell Styles<br>Extensions           |         | No Data / Missing     Zero                                  |           | -   |  |  |  |
|                                     |         |                                                             |           |     |  |  |  |
|                                     |         |                                                             |           |     |  |  |  |
|                                     |         | Underscore Characters                                       |           |     |  |  |  |
|                                     |         | Repeated Members                                            |           |     |  |  |  |
|                                     |         | Suppress Columns                                            |           |     |  |  |  |
|                                     |         | No Data / Missing                                           |           |     |  |  |  |
|                                     |         | □ Zero (I)                                                  |           |     |  |  |  |
|                                     |         | □ No Access (t)                                             |           |     |  |  |  |
|                                     |         | Replacement                                                 |           |     |  |  |  |
|                                     |         | #NoData/Missing Label: #NumericZero                         | *         |     |  |  |  |
|                                     |         | #NoAccess Label: #NumericZero                               | *         |     |  |  |  |
|                                     |         | #Invalid/Meaningless: #Invalid                              | *         |     |  |  |  |
|                                     |         | Submit Zero                                                 |           |     |  |  |  |
|                                     |         | Display Invalid Data                                        |           |     |  |  |  |
|                                     |         | ✓ Enable Essbase Format String                              |           |     |  |  |  |
|                                     |         | Use Expense Type                                            |           |     |  |  |  |
|                                     |         | Enable Attribute Association Processing                     |           |     |  |  |  |
|                                     |         | Mode                                                        |           |     |  |  |  |
|                                     |         | Cell Display Data                                           | -         |     |  |  |  |
|                                     |         | Navigate Without Data                                       |           |     |  |  |  |
|                                     |         | Suppress Missing Blocks                                     |           |     |  |  |  |
| Help                                | Reset   |                                                             | OK 🔻 Cano | cel |  |  |  |

3. Click on the Formatting tab on the left-side menu and check **Use Thousands Separator** and **Adjust Column width and Row Height** 

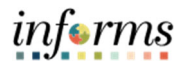

| Options                                    |                                                                  |   |  |  |  |
|--------------------------------------------|------------------------------------------------------------------|---|--|--|--|
| Member Options<br>Data Options<br>Advanced | Change grid formatting, styling and coloring options.            |   |  |  |  |
| Formatting<br>Cell Styles<br>Extensions    | Formatting                                                       | 0 |  |  |  |
|                                            | Use Cell Styles     Use Evrel Formatting                         |   |  |  |  |
|                                            | Move Formatting on Operations                                    |   |  |  |  |
|                                            | Retain Numeric Formatting     Adjust Column Width and Row Height |   |  |  |  |

4. Click the down arrow next to OK, Select Save as Default Options

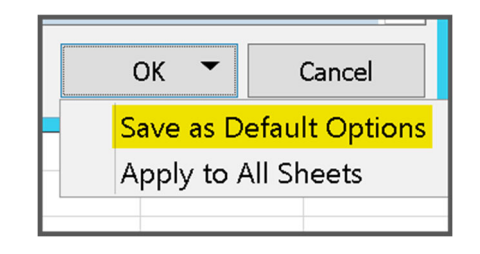

Part 2: Adding Dimensions to the Rows and Columns

There are two options for adding Dimension members to columns and rows. Using drag and drop functionality or by inserting a row or column and typing in the Dimension Name.

 Click and drag the down arrow next to the dimension you want to move to the row or column. Drag the Scenario and Version Dimensions to the columns and leave the Account and Department Dimensions in the rows.

|    | А       | В          | С           | D        |
|----|---------|------------|-------------|----------|
| 1  |         |            | Years       |          |
| 2  |         |            | Scenario    |          |
| 3  |         |            | Version     |          |
| 4  |         |            | Period      |          |
| 5  | Account | Department | 0           |          |
| 6  |         |            |             |          |
| 7  |         | POV.       | . 👻 🔅       | ×        |
| 8  |         | Fund       |             | -        |
| 9  |         | Tana       |             |          |
| 10 |         | Grants     |             | <b>_</b> |
| 11 |         | Project    |             | *        |
| 12 |         | Activity   |             | -        |
| 13 |         | Requests   |             | <b>•</b> |
| 14 |         | Revenue    | Description | <b>T</b> |
| 15 |         | Refresh    |             | <u>i</u> |
| 16 |         |            |             |          |

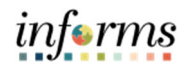

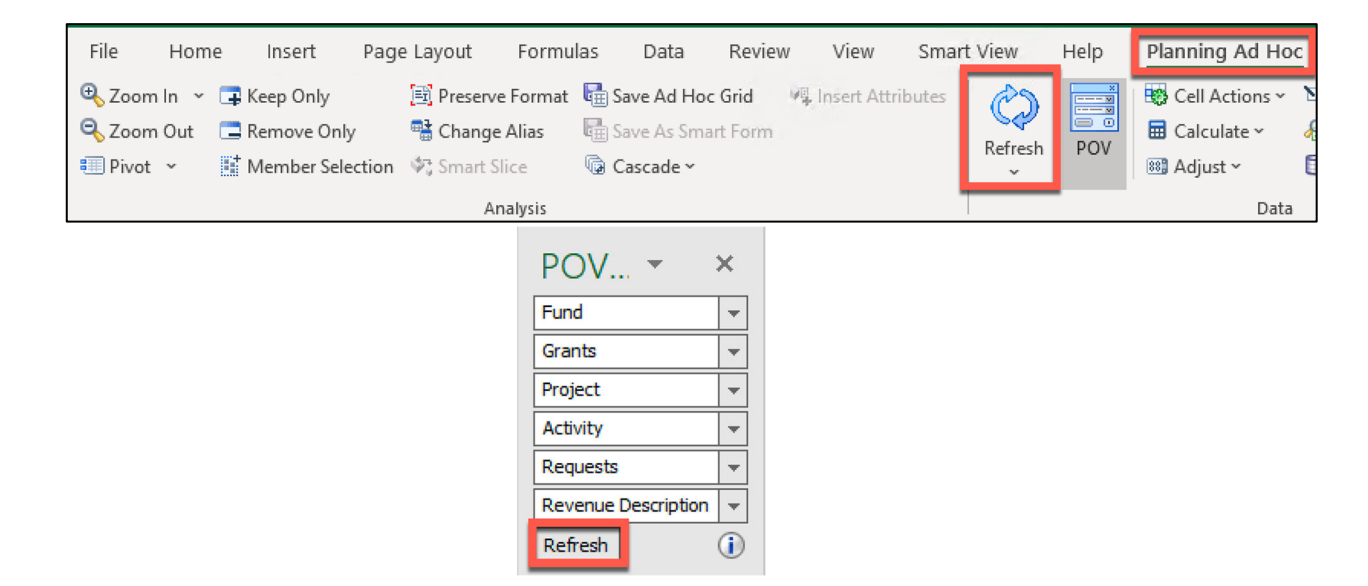

6. Select **Refresh**. (You must refresh after each Ad Hoc Change.)

NOTE: You can also use Excel functionality to insert rows or columns and then type in the dimension name. The dimension name needs to be typed in correctly and each dimension can only be listed once in the rows/columns before you refresh.

7. Insert a column to the left of Account (Column A). In the blank cell in column A, row 5, type "Fund." Select Refresh.

|    | А    | В       | с                | D        | E |
|----|------|---------|------------------|----------|---|
| 1  |      |         |                  | Years    |   |
| 2  |      |         |                  | Scenario |   |
| 3  |      |         |                  | Version  |   |
| 4  |      |         |                  | Period   |   |
| 5  | Fund | Account | Department       | (        | ) |
| 6  |      |         |                  |          |   |
| 7  | 1    |         | POV 🔻            | ×        |   |
| 8  |      |         | Grants           | -        |   |
| 9  |      |         |                  |          |   |
| 10 |      |         | Project          | -        |   |
| 11 |      |         | Activity         | -        |   |
| 12 |      |         | Requests         | -        |   |
| 13 |      |         | Revenue Descript | tion 👻   |   |
| 14 |      |         | Refresh          |          |   |
| 15 | Inc  | orted   | a aalumn         | <u>م</u> |   |
| 16 | ms   | seried  |                  | œ        |   |
| 17 |      | typed i | n "Fund"         |          |   |

STOP HERE and check expected result!

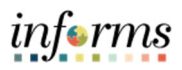

PART 3: SELECT DIMENSION MEMBERS

8. Select the POV dimension members. Click the drop down next to Grants and select "..."

| POV :               | ĸ |
|---------------------|---|
| Grants              | - |
| Grants              |   |
|                     |   |
| ACUVITY             |   |
| Requests            | - |
| Revenue Description | - |
| Refresh             | 1 |

- 9. The Member Selection Box Appears.
  - A. Select **Grants** in the right side of the member selection box.
  - B. In the Middle of the member selection box, click the left arrow to remove the toplevel dimension member
  - C. On the left side panel, check the box next to the All Grants member.
  - D. Click the right arrow in the middle of the member selection box.
  - E. Once the member appears on the right side, click OK in the bottom right corner.
  - F. Refresh the Ad Hoc Grid.

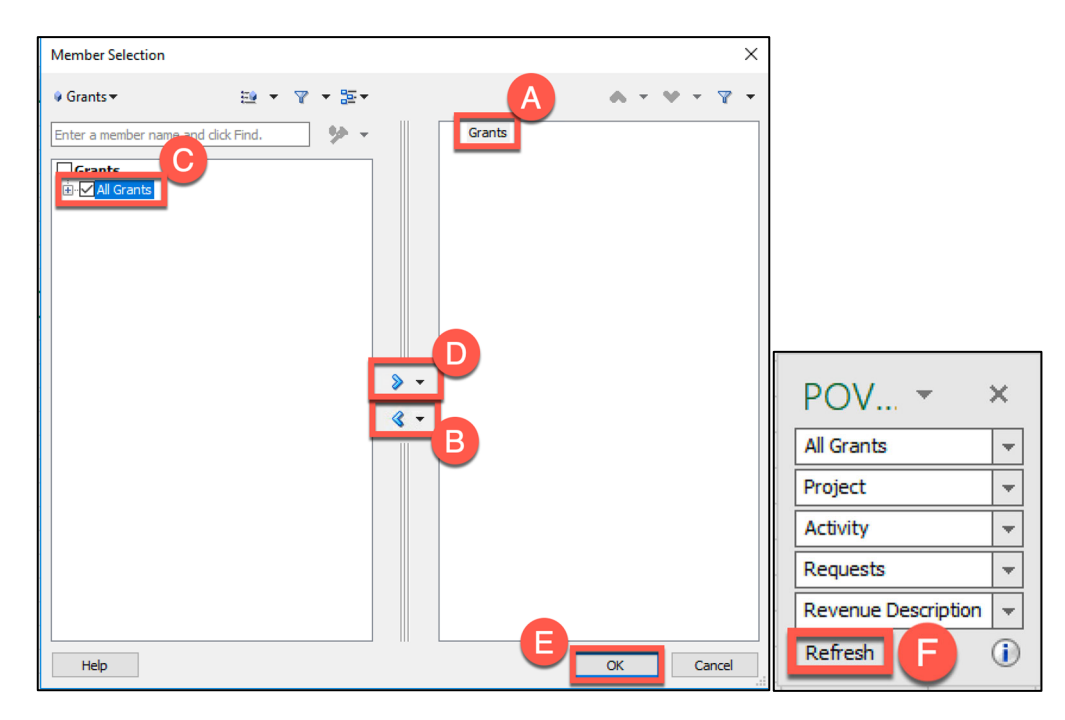

- Repeat step 9 for each Dimension in the POV until you have all members shown below.
   **Refresh** the Ad Hoc Grid after selecting the members. When completed your Grid and POV toolbar will match the image below.
  - Grants: All Grants

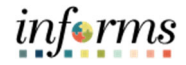

- Project: All Projects
- Activity: All Activities
- Requests: Base
- Revenue Description: No Revenue Description

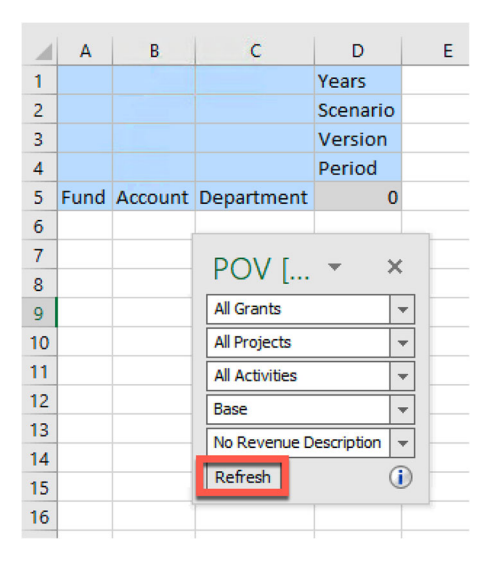

11. Select the row and column dimension members. Click on the **Fund** Dimension cell in the row and then select **Member Selection** from the Planning Ad Hoc Ribbon.

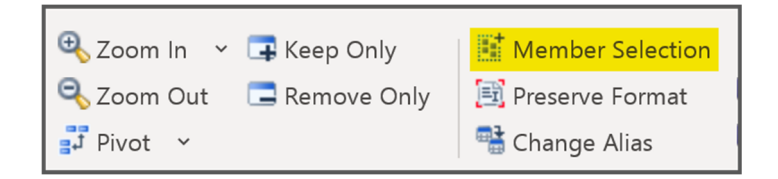

- 12. Remove Fund from the right side. Click on the check next to the **All Funds** member and add it to the right side of the member selector using the right arrow. Click **OK**.
- 13. Refresh the Ad Hoc Grid.

|    |           |         |                 |          | _ |
|----|-----------|---------|-----------------|----------|---|
|    | А         | В       | С               | D        |   |
| 1  |           |         |                 | Years    |   |
| 2  |           |         |                 | Scenario |   |
| 3  |           |         |                 | Version  |   |
| 4  |           |         |                 | Period   |   |
| 5  | All Funds | Account | Department      | 0        |   |
| 6  |           |         |                 |          |   |
| 7  |           | D       | - IVO           | × 1      |   |
| 8  |           | P I     | Ον [ ·          |          |   |
| 9  |           | All     | Grants          | *        |   |
| 10 |           | All     | Projects        | *        |   |
| 11 |           | All     | Activities      | *        |   |
| 12 |           | Ba      | se              |          |   |
| 13 |           | No      | Pavanua Descrir | ation -  |   |
| 14 |           |         | Revenue Descrip |          |   |
| 15 |           | Re      | fresh           |          |   |
| 16 |           |         |                 |          |   |

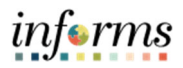

- 14. Repeat steps 11 and 12 for all row and column dimensions until your grid looks like the image below.
  - A. Year: **FY20**
  - B. Scenario: Actuals Mapping
  - C. Version: Working
  - D. Period: YearTotal
  - E. Account: Total Expenditures (in the rows)
  - F. Department: **Total Department** (in the rows)
- 15. **Refresh** your grid.

\*Note: you can also type the member name into the cell, but you must type the exact member name or alias. Refresh the Ad Hoc Grid after typing any member names or aliases.

|    | Α         | В               |       | С                   |     | D               |
|----|-----------|-----------------|-------|---------------------|-----|-----------------|
| 1  |           |                 |       |                     |     | 2019-20         |
| 2  |           |                 |       |                     |     | Actuals Mapping |
| 3  |           |                 |       |                     |     | Working         |
| 4  |           |                 |       |                     |     | YearTotal       |
| 5  | All Funds | Total Expendite | ures  | Total Departme      | nt  | 1,350,976,387   |
| 6  |           | [               |       |                     |     |                 |
| 7  |           |                 | PC    | DV [ 🔻              | ×   |                 |
| 8  |           |                 |       | -                   | _   | 1               |
| 9  |           |                 | Aire  | andrus              | · · |                 |
| 10 |           |                 | AILP  | rojects             |     |                 |
| 11 |           |                 | All A | Activities          | *   |                 |
| 12 |           |                 | Bas   | e                   | -   |                 |
| 13 |           |                 | No    | Revenue Description | -   | 1               |
| 14 |           |                 | Ref   | resh                |     |                 |
| 15 |           |                 |       |                     | 0   |                 |

STOP HERE and check expected result!

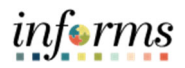

#### PART 4: FINAL QUERY SET UP

16. Click above the dimensions in the POV toolbar and drag the POV box above the Excel Formula Bar.

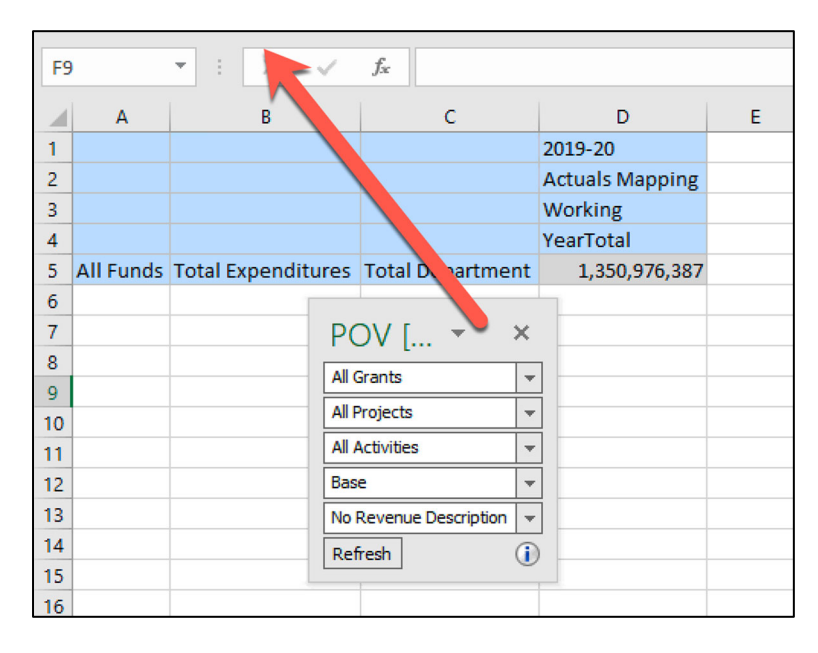

17. Use Excel Functionality to copy and paste the grid column D to the blank column to the right (column E).

| POV [Book1]Sheet1_1 |             |                          |          |        |      |                       |                 |   |
|---------------------|-------------|--------------------------|----------|--------|------|-----------------------|-----------------|---|
| A                   | ll Grants 👻 | All Projects 👻 All Activ | vities 👻 | Base   | - N  | o Revenue Description | ▼ Refresh       |   |
|                     |             |                          |          |        |      |                       |                 |   |
| E1                  | L           | • : × ~                  | $f_{x}$  | 2019-  | 20   |                       |                 |   |
|                     | А           | В                        | 1        | с      |      | D                     | E               | F |
| 1                   |             |                          |          |        |      | 2019-20               | 2019-20         |   |
| 2                   |             |                          |          |        |      | Actuals Mapping       | Actuals Mapping |   |
| 3                   |             |                          |          |        |      | Working               | Working         |   |
| 4                   |             |                          |          |        |      | YearTotal             | YearTotal       |   |
| 5                   | All Funds   | Total Expenditures       | Total D  | Depart | ment | 1,350,976,387         | 1,350,976,387   |   |
| 6                   |             |                          |          |        |      | Conv                  | Posto           |   |
| 7                   |             |                          |          |        |      | Copy c                | * Faste         |   |
| 8                   |             |                          |          |        |      | 00                    |                 |   |
| 9                   |             |                          |          |        |      |                       |                 |   |
| 10                  |             |                          |          |        |      |                       |                 |   |
| 11                  |             |                          |          |        |      |                       |                 |   |
| 12                  |             |                          |          |        |      |                       |                 |   |

- 18. Manually update the following dimensions in the new column:
  - A. Years: FY21
  - B. Scenario: Budget
  - C. Version: Final
- 19. Refresh the Ad Hoc Grid.

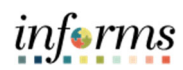

| PO | POV [Book1]Sheet1_1                                                                  |                    |                  |                 |               |    |  |
|----|--------------------------------------------------------------------------------------|--------------------|------------------|-----------------|---------------|----|--|
| A  | All Grants 💌 All Projects 💌 All Activities 💌 Base 💌 No Revenue Description 💌 Refresh |                    |                  |                 |               |    |  |
|    |                                                                                      |                    |                  |                 |               |    |  |
| D  | D16 $\checkmark$ : $\times \checkmark f_x$                                           |                    |                  |                 |               |    |  |
|    | А                                                                                    | В                  | С                | D               | E             | F  |  |
| 1  |                                                                                      |                    |                  | 2019-20         | 2020-21       |    |  |
| 2  |                                                                                      |                    |                  | Actuals Mapping | Budget        |    |  |
| З  |                                                                                      |                    |                  | Working         | Final         |    |  |
| 4  |                                                                                      |                    |                  | YearTotal       | YearTotal     |    |  |
| 5  | All Funds                                                                            | Total Expenditures | Total Department | 1,350,976,387   | 7,811,326,504 |    |  |
| 6  |                                                                                      |                    |                  | * ^ 6           | ton Dofe      |    |  |
| 7  |                                                                                      |                    |                  | A               | ter Kerre     | sn |  |
| 8  |                                                                                      |                    |                  |                 |               |    |  |

STOP HERE and check expected result!

### TOPIC 3: EXERCISE 2 – AD HOC FUNCTIONS

PART 1: PIVOT, ZOOM, AND KEEP ONLY FUNCTIONS

- 1. Navigate to Planning Ad Hoc Ribbon.
- 2. Click on **Total Expenditures** and then click Pivot in the Menu Bar. Total Expenditures is pivoted to the columns.

| 🕀 Zoom In 👻                                                        | 📑 Keep Only 👔                        | 🛐 Preserve Format                                                                                                    | 🖶 Save Ad Hoc Gr    | id 🔍 🔍 Insert A   | ttributes  |  |
|--------------------------------------------------------------------|--------------------------------------|----------------------------------------------------------------------------------------------------|---------------------|-------------------|------------|--|
| 🔍 Zoom Out 🛛 🚍 Remove Only 🛛 📲 Change Alias 🛛 🖓 Save As Smart Form |                                      |                                                                                                    |                     |                   |            |  |
| 💷 Pivot 👻                                                          | 👫 Member Selection 🚿                 | 🔁 Smart Slice                                                                                                    | 🔞 Cascade 🗸         |                   |            |  |
|                                                                    |                                      | Analysis                                                                                                    |                     |                   |            |  |
| POV (Book 1)S                                                      | veet1 1                              |                                                                                                    |                     |                   |            |  |
|                                                                    | neeri_i                              |                                                                                                    |                     |                   |            |  |
| All Grants 👻                                                       | All Projects 👻 All Activities        | s 👻 Base 💌 No                                                                                                    | Revenue Description | ▼ Refresh         |            |  |
|                                                                    |                                      |                                                                                                    |                     |                   |            |  |
| B5                                                                 | $\tau$ : $\times$ $\checkmark$ $f_s$ | Total Expen                                                                                                    | ditures             |                   |            |  |
| A                                                                  | В                                    | с                                                                                                    | D                   | E                 | F          |  |
| 1                                                                  |                                      |                                                                                                    | 2019-20             | 2020-21           |            |  |
| 2                                                                  |                                      |                                                                                                    | Actuals Mapping     | Budget            |            |  |
| 3                                                                  |                                      |                                                                                                    | Working             | Final             |            |  |
| 4                                                                  |                                      |                                                                                                    | YearTotal           | YearTotal         |            |  |
| 5 All Funds                                                        | Fotal Expenditures                   | tal Department                                                                                                    | 1,350,976,387       | 7,811,326,504     |            |  |
| 6                                                                  |                                      |                                                                                                    |                     |                   |            |  |
| 🔍 Zoom In                                                          | 👻 耳 Keep Only                        | 🖹 Preserve                                                                                                    | Format   🖶 Save     | Ad Hoc Grid       | 🖳 inse     |  |
| 🔍 Zoom Out                                                         | 🚍 Remove Only                        | 📲 Change                                                                                                    | Alias 🛛 🖶 Save      | As Smart Form     | í.         |  |
| 💷 Pivot 🗸                                                          | 📑 Member Selecti                     | on 🛛 🕸 Smart Sli                                                                                                    | ce 🕞 Casc           | ade 🗸             |            |  |
|                                                                    |                                      | ۸n                                                                                                    | alweis              |                   |            |  |
|                                                                    |                                      | Alle                                                                                                    | aiy 515             |                   |            |  |
| POV [Book1]                                                        | Sheet1_1                             |                                                                                                    |                     |                   |            |  |
| All Grants 👻                                                       | All Projects 👻 All Ac                | tivities 👻 Base                                                                                                    | Vo Revenue [        | Description 👻     | Refresh    |  |
|                                                                    |                                      |                                                                                                    |                     |                   | - cen esti |  |
|                                                                    |                                      |                                                                                                    |                     |                   |            |  |
| C16                                                                | ▼ : × ✓                              | f <sub>x</sub>                                                                                                    |                     |                   |            |  |
| A                                                                  | В                                    | С                                                                                                    |                     | D                 | E          |  |
| 1                                                                  |                                      | Total Expendi                                                                                                    | itures Total Ex     | oenditures        |            |  |
| 2                                                                  |                                      | 2019-20                                                                                                    | 2020-21             |                   |            |  |
| 3                                                                  |                                      | Actuals Mapp                                                                                                    | ing Budget          |                   |            |  |
|                                                                    |                                      | the second second by particular particular p |                     |                   |            |  |
| 4                                                                  |                                      | Working                                                                                                    | Final               |                   |            |  |
| 4                                                                  |                                      | Working<br>YearTotal                                                                                                    | Final               | al                |            |  |
| 4<br>5<br>6 All Funds                                              | Total Department                     | Working<br>YearTotal                                                                                                    | Final<br>YearTota   | al<br>811 326 504 |            |  |

3. Click on **Total Department** then click on **Zoom In** in the Menu Bar. The Department Dimension is zoomed to the next level down in the Hierarchy.

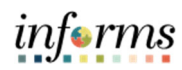

| 0  | Zoom In ~<br>Zoom Out<br>Pivot ~ | Reep Only<br>Remove Only<br>Member Selection | Preserve Format Change Alias Change Smart Slice | E Save Ad Hoc<br>Save As Smar<br>Cascade ~ | Grid 🧠 Insert Attrib | Refresh            |  |  |  |
|----|----------------------------------|----------------------------------------------|-------------------------------------------------|--------------------------------------------|----------------------|--------------------|--|--|--|
|    | Analysis                         |                                              |                                                 |                                            |                      |                    |  |  |  |
| PO | OV [Book1]S                      | heet1_1                                      |                                                 |                                            |                      |                    |  |  |  |
| A  | Grants 👻                         | All Projects 👻 All Activitie                 | es 🔻 Base 👻 No                                  | Revenue Descriptio                         | n 🔻 Refresh          |                    |  |  |  |
|    |                                  |                                              |                                                 |                                            |                      |                    |  |  |  |
|    |                                  |                                              |                                                 |                                            |                      |                    |  |  |  |
| B6 | 5                                | ▼ E X 🗸 .                                    | fx Total Depar                                  | tment                                      |                      |                    |  |  |  |
|    | А                                |                                              | В                                               |                                            | с                    | D                  |  |  |  |
| 1  |                                  |                                              |                                                 |                                            | Total Expenditures   | Total Expenditures |  |  |  |
| 2  |                                  |                                              |                                                 |                                            | 2019-20              | 2020-21            |  |  |  |
| 3  |                                  |                                              |                                                 |                                            | Actuals Mapping      | Budget             |  |  |  |
| 4  |                                  |                                              |                                                 |                                            | Working              | Final              |  |  |  |
| 5  |                                  |                                              |                                                 |                                            | YearTotal            | YearTotal          |  |  |  |
| 6  | All Funds                        | Total Department                             |                                                 |                                            | 1,350,976,387        | 7,811,326,504      |  |  |  |
| 7  | All Funds                        | AD0000000 - ANIM/                            | AL SERVICES DEPA                                | RTMENT                                     | 178,463              | 29,799,000         |  |  |  |
| 8  | All Funds                        | AT0000000 - OFFICE                           | OF THE COUNTY                                   | ATTORNEY                                   | 6,786,799            | 21,684,000         |  |  |  |
| 9  | All Funds                        | AU00000000 - AUDIT                           | AND MANAGEME                                    | NT SERVICES                                | 1,479,092            | 5,181,000          |  |  |  |
| 10 | All Funds                        | BU0000000 - MANA                             | GEMENT AND BUD                                  | OGET                                       | 1,389,560            | 10,358,000         |  |  |  |
| 11 | All Funds                        | CC00000000 - COUN                            | <b>EXECUTE</b>                                  |                                            | 3,095,223            | 24,477,900         |  |  |  |
| 12 | All Funds                        | CH0000000 - COMM                             | I.ACTION & HUMA                                 | N SRVC. DPT.                               | 48,732,510           | 36,569,679         |  |  |  |
| 13 | All Funds                        | CL0000000 - CLERK                            | OF COURTS                                       |                                            | 39,643,475           | 88,467,600         |  |  |  |
| 14 | All Funds                        | CR0000000 - CORRE                            | CTIONS & REHABI                                 | LITATION                                   | 31,494,703           | 358,354,200        |  |  |  |
| 15 | All Funds                        | CT0000000 - COMM                             | UNICATIONS DEP                                  | ARTMENT                                    | 4,256,843            | 20,424,000         |  |  |  |
| 16 | All Funds                        | CU0000000 - DEPAR                            | TMENT OF CULTU                                  | RALAFFAIRS                                 | 18,079,705           | 54,004,000         |  |  |  |
| 17 | All Funds                        | EC0000000 - COMM                             | ISSION ON ETHICS                                |                                            | 849,840              | 2,571,000          |  |  |  |

4. Select any one Department (containing data) and click **Keep Only** in the Menu Bar. Only the selected Department appears on the rows.

| €<br>Q<br>≣                                                                                                  | Zoom In<br>Zoom Out<br>Pivot    • | 🧠 Insert Attributes |                               |                    |                    |  |
|----------------------------------------------------------------------------------------------------|-----------------------------------|---------------------|-------------------------------|--------------------|--------------------|--|
|                                                                                                    |                                   |                     | Analysis                      |                    |                    |  |
| РО                                                                                                    | V [Book1]S                        | heet1_1             |                               |                    |                    |  |
| All Grants <ul> <li>All Activities</li> <li>Base</li> <li>No Revenue Description</li> <li>Refresh</li> </ul> |                                   |                     |                               |                    |                    |  |
| B19                                                                                                    | 9                                 | ▼ I X √             | <i>f<sub>x</sub></i> FN000000 | 0 - FINANCE DEPART | MENT               |  |
|                                                                                                    | А                                 |                     | В                             | с                  | D                  |  |
| 1                                                                                                    |                                   |                     |                               | Total Expenditures | Total Expenditures |  |
| 2                                                                                                    |                                   |                     |                               | 2019-20            | 2020-21            |  |
| 3                                                                                                    |                                   |                     |                               | Actuals Mapping    | Budget             |  |
| 4                                                                                                    |                                   |                     |                               | Working            | Final              |  |
| 5                                                                                                    |                                   |                     |                               | YearTotal          | YearTotal          |  |
| 6                                                                                                    | All Funds                         | FN0000000 - FIN     | ANCE DEPARTMENT               | 12,258,250         | 61,063,000         |  |
| 7                                                                                                    |                                   |                     |                               |                    |                    |  |

5. Navigate to Smart View Ribbon. Click **Undo** to undo the last Smart View action.

| File  | Home                | Insert                  | Page Layout                                                     | Formulas | Data              | Review   | View                               | Smart View |
|-------|---------------------|-------------------------|-----------------------------------------------------------------|----------|-------------------|----------|------------------------------------|------------|
| Panel | Connection<br>Start | is <mark>التم) ر</mark> | Indo   Image Copy<br>Ledo Image Paste<br>Image Function<br>Edit | Refre    | sh Submit<br>Data | t Option | ? Help Shee Shee Shee Shee General | vit Info   |

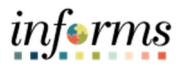

- 6. Click on **Total Department** and select **Keep Only** in the Planning Ad Hoc Menu Bar. Total Department appears in the row.
- 7. Click **Total Department** and then click the drop-down next to Zoom In and select **All Levels.** All Levels of the Department Hierarchy are displayed.

|    | А         | В                                       | с                  | D                  |
|----|-----------|-----------------------------------------|--------------------|--------------------|
| 1  |           |                                         | Total Expenditures | Total Expenditures |
| 2  |           |                                         | 2019-20            | 2020-21            |
| 3  |           |                                         | Actuals Mapping    | Budget             |
| 4  |           |                                         | Working            | Final              |
| 5  |           |                                         | YearTotal          | YearTotal          |
| 6  | All Funds | Total Department                        | 1,350,976,387      | 7,811,326,504      |
| 7  | All Funds | AD00000000 - ANIMAL SERVICES DEPARTMENT | 178,463            | 29,799,000         |
| 8  | All Funds | AD01000000 - OFFICE OF THE DIRECTOR     | 0                  | 481,500            |
| 9  | All Funds | AD01010000 - OFFICE OF THE DIRECTOR     | 0                  | 481,500            |
| 10 | All Funds | AD02000000 - ADMINISTRATIVE SERVICES    | 0                  | 2,668,600          |
| 11 | All Funds | AD02010000 - ADMINISTRATIVE SERVICES    | 0                  | 2,668,600          |
| 12 | All Funds | AD02020000 - SUPPORT SERVICES           | 0                  | 0                  |
| 13 | All Funds | AD02030000 - HUMAN RESOURCES            | 0                  | 0                  |
| 14 | All Funds | AD02040000 - BUDGET AND FINANCE         | 0                  | 0                  |
| 15 | All Funds | AD02040100 - BUDGET                     | 0                  | 0                  |
| 16 | All Funds | AD02040200 - ACCOUNTS PAYABLE           | 0                  | 0                  |
| 17 | All Funds | AD02040300 - ACCOUNTS RECEIVABLE        | 0                  | 0                  |

8. Navigate to Smart View Ribbon. Click **Undo** to undo the last Smart View action.

STOP HERE and check expected result!

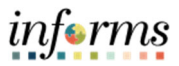

9. Click on **Total Expenditures** and then click Pivot in the Menu Bar. Total Expenditures is pivoted to the rows.

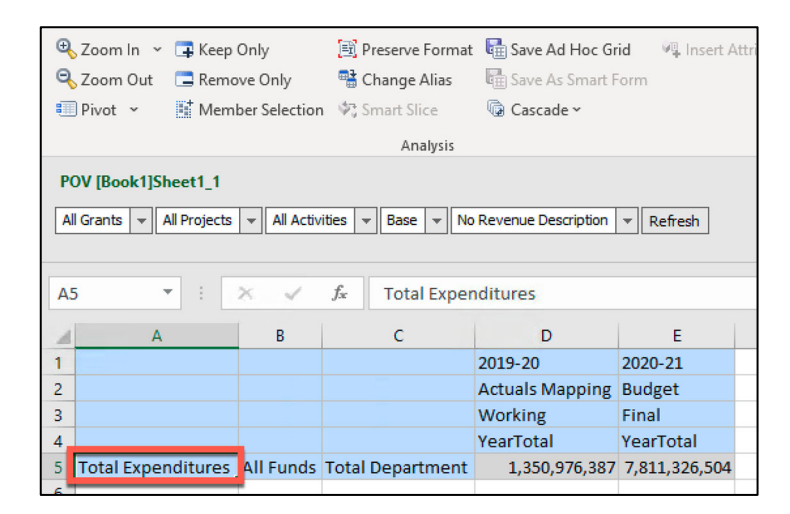

10. Click on the **All Funds** cell and then select **Pivot to POV** from the Pivot drop-down. All Funds dimension is pivoted to the POV.

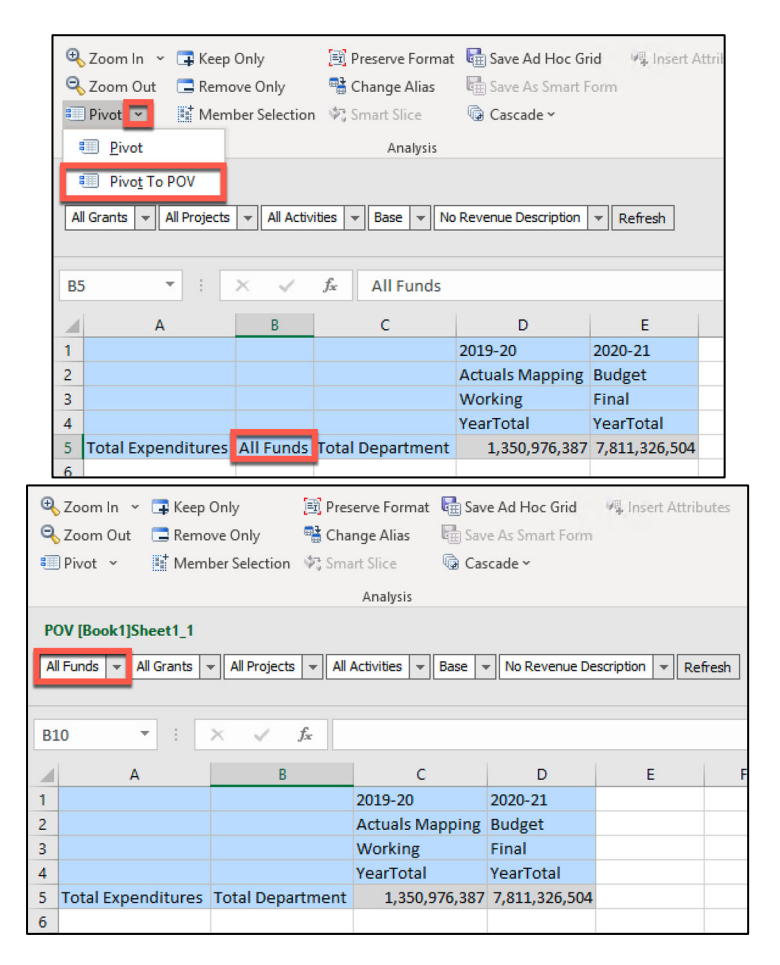

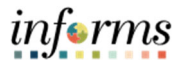

 Click on the Total Expenditures cell and then select Zoom In on the Planning Ad Hoc Menu Bar. Repeat the same steps to zoom in to both Personnel Costs and Other Operating cells. Expense categories rolling up to Total Expenditures are displayed.

| POV [Book1]Sheet1_1 |                                                                                                  |                  |                 |               |  |  |  |  |  |  |
|---------------------|--------------------------------------------------------------------------------------------------|------------------|-----------------|---------------|--|--|--|--|--|--|
| Al                  | All Funds 💌 All Grants 💌 All Projects 💌 All Activities 💌 Base 💌 No Revenue Description 💌 Refresh |                  |                 |               |  |  |  |  |  |  |
|                     |                                                                                                  |                  |                 |               |  |  |  |  |  |  |
| E1                  |                                                                                                  |                  |                 |               |  |  |  |  |  |  |
|                     |                                                                                                  |                  |                 |               |  |  |  |  |  |  |
| 1                   | А                                                                                                | В                | С               | D             |  |  |  |  |  |  |
| 1                   |                                                                                                  |                  | 2019-20         | 2020-21       |  |  |  |  |  |  |
| 2                   |                                                                                                  |                  | Actuals Mapping | Budget        |  |  |  |  |  |  |
| 3                   |                                                                                                  |                  | Working         | Final         |  |  |  |  |  |  |
| 4                   |                                                                                                  |                  | YearTotal       | YearTotal     |  |  |  |  |  |  |
| 5                   | Total Expenditures                                                                               | Total Department | 1,350,976,387   | 7,811,326,504 |  |  |  |  |  |  |
| 6                   | Personnel Costs                                                                                  | Total Department | 687,349,910     | 2,813,662,338 |  |  |  |  |  |  |
| 7                   | Salaries                                                                                         | Total Department | 503,179,496     | 1,964,440,386 |  |  |  |  |  |  |
| 8                   | Fringes                                                                                          | Total Department | 184,170,414     | 849,221,952   |  |  |  |  |  |  |
| 9                   | Other Operating                                                                                  | Total Department | 663,626,477     | 4,997,664,166 |  |  |  |  |  |  |
| 10                  | Court Costs                                                                                      | Total Department | 1,357,797       | 7,129,100     |  |  |  |  |  |  |
| 11                  | Contractual Services                                                                             | Total Department | 149,542,910     | 613,586,822   |  |  |  |  |  |  |
| 12                  | Other Operating Costs                                                                            | Total Department | 84,803,029      | 1,036,253,140 |  |  |  |  |  |  |
| 13                  | Charges for County Services                                                                      | Total Department | 119,074,198     | 443,501,451   |  |  |  |  |  |  |
| 14                  | Capital                                                                                          | Total Department | 48,112,228      | 505,784,412   |  |  |  |  |  |  |
| 15                  | Grants to Outside Organizations                                                                  | Total Department | 64,722,716      | 95,376,946    |  |  |  |  |  |  |
| 16                  | Transfers Out                                                                                    | Total Department | 70,366,731      | 1,320,964,992 |  |  |  |  |  |  |
| 17                  | Distribution of Funds in Trust                                                                   | Total Department | 82,765,219      | 162,652,416   |  |  |  |  |  |  |
| 18                  | Debt Service                                                                                     | Total Department | 37,965,086      | 116,156,800   |  |  |  |  |  |  |
|                     | Depreciation, Amortization, Depletion                                                            | Total Department | 0               | 0             |  |  |  |  |  |  |
|                     | Reserves                                                                                         | Total Department | 1,485           | 620,083,387   |  |  |  |  |  |  |
|                     | Intradepartmental Transfers                                                                      | Total Department | 4,915,077       | 76,174,700    |  |  |  |  |  |  |

12. Suppress Account members that do not contain data. Navigate to the Smart View Ribbon. Select **Options** and select **Data Options** on the left side panel. Check **No Data / Missing in** the Suppress Rows section and click OK.

|                                      | Options                                                     | × |
|--------------------------------------|-------------------------------------------------------------|---|
| Member Options Data Options Advanced | Change Smart View options related to grid rows and columns. |   |
| Formatting<br>Cell Styles            | Suppress Rows                                               | 0 |
| Cell Styles<br>Extensions            | ☑ No Data / Missing                                         |   |
|                                      | Zero                                                        |   |
|                                      | No Access                                                   |   |
|                                      | 🗌 Invalid                                                   |   |
|                                      | Underscore Characters                                       |   |
|                                      | Repeated Members                                            |   |

13. Click **Refresh** in the Menu Bar. Only Expense categories with data in either column will appear. All other Expense categories are suppressed.

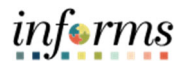

|    | А                               | В                | С               | D             |
|----|---------------------------------|------------------|-----------------|---------------|
| 1  |                                 |                  | 2019-20         | 2020-21       |
| 2  |                                 |                  | Actuals Mapping | Budget        |
| 3  |                                 |                  | Working         | Final         |
| 4  |                                 |                  | YearTotal       | YearTotal     |
| 5  | Total Expenditures              | Total Department | 1,350,976,387   | 7,811,326,504 |
| 6  | Personnel Costs                 | Total Department | 687,349,910     | 2,813,662,338 |
| 7  | Salaries                        | Total Department | 503,179,496     | 1,964,440,386 |
| 8  | Fringes                         | Total Department | 184,170,414     | 849,221,952   |
| 9  | Other Operating                 | Total Department | 663,626,477     | 4,997,664,166 |
| 10 | Court Costs                     | Total Department | 1,357,797       | 7,129,100     |
| 11 | Contractual Services            | Total Department | 149,542,910     | 613,586,822   |
| 12 | Other Operating Costs           | Total Department | 84,803,029      | 1,036,253,140 |
| 13 | Charges for County Services     | Total Department | 119,074,198     | 443,501,451   |
| 14 | Capital                         | Total Department | 48,112,228      | 505,784,412   |
| 15 | Grants to Outside Organizations | Total Department | 64,722,716      | 95,376,946    |
| 16 | Transfers Out                   | Total Department | 70,366,731      | 1,320,964,992 |
| 17 | Distribution of Funds in Trust  | Total Department | 82,765,219      | 162,652,416   |
| 18 | Debt Service                    | Total Department | 37,965,086      | 116,156,800   |
| 19 | Reserves                        | Total Department | 1,485           | 620,083,387   |
| 20 | Intradepartmental Transfers     | Total Department | 4,915,077       | 76,174,700    |

14. Pivot All Funds to the rows. Insert a column to the left of the Total Expenditures column. Type "**All Funds**" into the first row, click out of the cell, and select **refresh.** 

| Pa | anel Conn   | ections                 | <ul> <li>Image: Copy</li> <li>Paste</li> <li>Image: Functions ➤</li> <li>Edit</li> </ul> | Refresh<br>Data  | Options<br>General   | nfo           |
|----|-------------|-------------------------|------------------------------------------------------------------------------------------|------------------|----------------------|---------------|
| PC | OV [Book1]S | Sheet1_1                |                                                                                          |                  |                      |               |
| A  | Funds 👻     | All Grants 👻 All Projec | ts 👻 All Activities                                                                      | ▼ Base ▼ No Reve | enue Description 👻 F | Refresh       |
|    |             |                         |                                                                                          |                  |                      |               |
| GS | )           | * E 🗙 🗸                 | f <sub>x</sub>                                                                           |                  |                      |               |
|    | А           | В                       |                                                                                          | с                | D                    | E             |
| 1  |             |                         |                                                                                          |                  | 2019-20              | 2020-21       |
| 2  |             |                         |                                                                                          |                  | Actuals Mapping      | Budget        |
| 3  |             |                         |                                                                                          |                  | Working              | Final         |
| 4  |             |                         |                                                                                          |                  | YearTotal            | YearTotal     |
| 5  | All Funds   | Fotal Expenditures      |                                                                                          | Total Department | 1,350,976,387        | 7,811,326,504 |
| 6  |             | Personnel Costs         |                                                                                          | Total Department | 687,349,910          | 2,813,662,338 |
| 7  |             | Salaries                |                                                                                          | Total Department | 503,179,496          | 1,964,440,386 |
| 8  |             | Fringes                 |                                                                                          | Total Department | 184,170,414          | 849,221,952   |
| 9  |             | Other Operating         |                                                                                          | Total Department | 663,626,477          | 4,997,664,166 |
| 10 |             | Court Costs             |                                                                                          | Total Department | 1,357,797            | 7,129,100     |
| 11 |             | Contractual Serv        | vices                                                                                    | Total Department | 149,542,910          | 613,586,822   |
| 12 |             | Other Operating         | g Costs                                                                                  | Total Department | 84,803,029           | 1,036,253,140 |
| 13 |             | Charges for Cou         | nty Services                                                                             | Total Department | 119,074,198          | 443,501,451   |

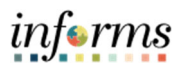

| P  | anel Conn               | ections                | <ul> <li>Copy</li> <li>Paste</li> <li>Functions ×</li> </ul> | Refresh<br>~ Data      | Options ? Help<br>Help<br>Sheet Ir<br>More ~ | nfo           |  |  |  |
|----|-------------------------|------------------------|--------------------------------------------------------------|------------------------|----------------------------------------------|---------------|--|--|--|
|    | Start Edit Data General |                        |                                                              |                        |                                              |               |  |  |  |
| P  | OV [Book1]S             | heet1_1                |                                                              |                        |                                              |               |  |  |  |
| A  | ll Grants 👻             | All Projects 👻 All Act | ivities 👻 Base 👻                                             | No Revenue Description | n ▼ Refresh                                  |               |  |  |  |
|    |                         |                        |                                                              |                        |                                              |               |  |  |  |
|    | _                       |                        | c                                                            |                        |                                              |               |  |  |  |
| G  | 9                       | ▼ I : L × · ✓          | Jж                                                           |                        |                                              |               |  |  |  |
| 2  | Α                       | В                      |                                                              | с                      | D                                            | E             |  |  |  |
| 1  |                         |                        |                                                              |                        | 2019-20                                      | 2020-21       |  |  |  |
| 2  |                         |                        |                                                              |                        | Actuals Mapping                              | Budget        |  |  |  |
| 3  |                         |                        |                                                              |                        | Working                                      | Final         |  |  |  |
| 4  |                         |                        |                                                              |                        | YearTotal                                    | YearTotal     |  |  |  |
| 5  | All Funds               | Total Expenditures     | ;                                                            | Total Department       | 1,350,976,387                                | 7,811,326,504 |  |  |  |
| 6  | All Funds               | Personnel Costs        |                                                              | Total Department       | 687,349,910                                  | 2,813,662,338 |  |  |  |
| 7  | All Funds               | Salaries               |                                                              | Total Department       | 503,179,496                                  | 1,964,440,386 |  |  |  |
| 8  | All Funds               | Fringes                |                                                              | Total Department       | 184,170,414                                  | 849,221,952   |  |  |  |
| 9  | All Funds               | Other Operating        |                                                              | Total Department       | 663,626,477                                  | 4,997,664,166 |  |  |  |
| 10 | All Funds               | Court Costs            |                                                              | Total Department       | 1,357,797                                    | 7,129,100     |  |  |  |
| 11 | All Funds               | Contractual Ser        | vices                                                        | Total Department       | 149,542,910                                  | 613,586,822   |  |  |  |
| 12 | All Funds               | Other Operating        | g Costs                                                      | Total Department       | 84,803,029                                   | 1,036,253,140 |  |  |  |
| 13 | All Funds               | Charges for Cou        | nty Services                                                 | Total Department       | 119,074,198                                  | 443,501,451   |  |  |  |

15. Select Total Department cell in the first row. Click the Zoom In drop down on Planning Ad Hoc Ribbon and select **Bottom Level** to drill to the bottom of the Department Dimension.

| F                        | ile Hor                                     | ne insert Page Layout For                                                                                                    | rmulas Data                                             | Review View                 | Smart View     | Help  | Planning Ad Hoc                           | Π |
|--------------------------|---------------------------------------------|----------------------------------------------------------------------------------------------------|---------------------------------------------------------|-----------------------------|----------------|-------|-------------------------------------------|---|
| ÷                        | , Zoom In 、<br><u>N</u> ext Lev<br>All Leve | Keep Only         Preserve Form           rel         ove Only         Change Alias           nber Selection         Smart Slice | nat 🛱 Save Ad Hoc (<br>E 🛱 Save As Smart<br>C Cascade ~ | Grid ₩ Insert Att<br>t Form | ributes Refres | n POV | Cell Actions ~<br>Calculate ~<br>Adjust ~ |   |
| Bottom Level Analysis Da |                                             |                                                                                                    |                                                         |                             |                |       | Data                                      |   |
| -                        | - IDOOKIJS                                  | neet1_1                                                                                                    |                                                         |                             |                |       |                                           |   |
| A                        | Grants 👻                                    | All Projects 💌 All Activities 💌 Base 💌                                                                                           | No Revenue Description                                  | n 💌 Refresh                 |                |       |                                           |   |
|                          |                                             |                                                                                                    |                                                         |                             |                |       |                                           |   |
| CS                       | i                                           | 🔹 🗄 🔀 🗸 🖌 🦨 Total De                                                                                                    | partment                                                |                             |                |       |                                           | 1 |
|                          | А                                           | В                                                                                                    | С                                                       | D                           | E              | F     | GH                                        | Н |
| 1                        |                                             |                                                                                                    |                                                         | 2019-20                     | 2020-21        |       |                                           |   |
| 2                        |                                             |                                                                                                    |                                                         | Actuals Mapping             | Budget         |       |                                           |   |
| 3                        |                                             |                                                                                                    |                                                         | Working                     | Final          |       |                                           |   |
| 4                        |                                             |                                                                                                    |                                                         | YearTotal                   | YearTotal      |       |                                           |   |
| 5                        | All Funds                                   | Total Expenditures                                                                                                    | Total Department                                        | 1,350,976,387               | 7,811,326,504  |       |                                           |   |
| 6                        | All Funds                                   | Personnel Costs                                                                                                    | Total Department                                        | 687,349,910                 | 2,813,662,338  |       |                                           |   |
| 7                        | All Funds                                   | Salaries                                                                                                    | Total Department                                        | 503,179,496                 | 1,964,440,386  |       |                                           |   |
| 8                        | All Funds                                   | Fringes                                                                                                    | Total Department                                        | 184,170,414                 | 849,221,952    |       |                                           |   |
| 9                        | All Funds                                   | Other Operating                                                                                                    | Total Department                                        | 663,626,477                 | 4,997,664,166  |       |                                           |   |
| 10                       | All Funds                                   | Court Costs                                                                                                    | Total Department                                        | 1,357,797                   | 7,129,100      |       |                                           |   |
| 11                       | All Funds                                   | Contractual Services                                                                                                    | Total Department                                        | 149,542,910                 | 613,586,822    |       |                                           |   |
| 12                       | All Funds                                   | Other Operating Costs                                                                                                    | Total Department                                        | 84,803,029                  | 1,036,253,140  |       |                                           |   |
| 13                       | All Funds                                   | Charges for County Services                                                                                                    | Total Department                                        | 119,074,198                 | 443,501,451    |       |                                           |   |
| 14                       | All Funds                                   | Capital                                                                                                    | Total Department                                        | 48,112,228                  | 505,784,412    |       |                                           |   |

STOP HERE and check expected result!

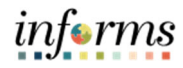

# MODULE 7: PSTN\_RPT SMARTVIEW EXERCISES

# TOPIC 1: HYPERION-SPECIFIC PSTN\_RPT DIMENSIONS

| Dimension   | Member Definitions                                                                                                    |
|-------------|----------------------------------------------------------------------------------------------------|
| Years       | • The Years dimension represents fiscal years FY20-FY29. Only budget year and current year will have data in PSTN_RPT                                                                                                    |
| Scenario    | <ul> <li>The Scenario dimension corresponds to a class of data, such as:         <ul> <li>Budget: budget data entered in Hyperion is entered in this scenario</li> <li>Current Year Personnel Forecast: stores the calculated current year position forecast for the forecast months</li> </ul> </li> </ul>                                                                 |
| Version     | <ul> <li>Working: Budget data sourced from the PSTN database</li> <li>Final: Final budget data from the current year</li> </ul>                                                                                                    |
| Period      | YearTotal: Unrounded, sum of the months                                                                                                    |
| Requests    | Base: Base budget                                                                                                    |
| Employee    | <ul> <li>Stores all of the Miami-Dade employee records. This is broken up into:         <ul> <li>Total Existing Employees</li> <li>EMPVacancy: Vacancy record for each position</li> </ul> </li> </ul>                                                                                                    |
| JobCode     | • Categorizes each job code into a Union or Job Code, so users can report on the Union or Job Code                                                                                                    |
| Position    | <ul> <li>Stores all of the Miami-Dade position numbers, new position placeholder members<br/>and bucket placeholder members. This is broken up into:         <ul> <li>Total Existing Positions</li> <li>Total New positions</li> <li>Total Buckets</li> </ul> </li> </ul>                                                                                                   |
| Pay Element | <ul> <li>Individual pay elements assigned to positions and employees such as:         <ul> <li>Base Salary, Merit, COLA, Pay Components, Retirement, Taxes, etc.</li> </ul> </li> <li>Pull FTE_PE if querying FTE data</li> </ul>                                                                                                    |
| Account     | <ul> <li>For the PSTN_RPT cube, all financial data will be stored in accounts under "PSTN Sourced Personnel Accounts"</li> <li>Users can pull "Total Expenditures" (Accountability Ordinance Total), but only the accounts sourced from PSTN will have data</li> <li>Contains FTE stat account members, including Total FTE, Total Full Time and Total Part Time</li> </ul> |
| Department  | <ul> <li>Contains the County primary department hierarchy (sourced from PeopleSoft)</li> <li>Also contains the County Strategic Area rollup</li> <li>If pulling data for the total county, use <b>Total Department</b>, not All Departments</li> </ul>                                                                                                    |

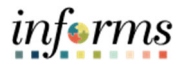

## TOPIC 2: EXERCISE 1 – SET UP A DATA QUERY

#### PART 1: SET UP OPTIONS

1. Connect to the PSTN\_RPT Ad Hoc Grid by navigating to the right-side panel. Select **PSTN\_RPT**, then **Connect**, then **Ad Hoc Analysis**.

| Smart View                                                                                                    | -      | × | Smart View                                                                                                    | Ŧ      |    | × |
|----------------------------------------------------------------------------------------------------|--------|---|----------------------------------------------------------------------------------------------------|--------|----|---|
| Shared Connections                                                                                                    | ₫ -    | » | Shared Connections                                                                                                    |        | •  | » |
| Oracle® Hyperion Planning, Fusion                                                                                                    | Ed ▼ → | - | Oracle® Hyperion Planning, Fusion Ed.                                                                                                    | 🔻      | ÷  | • |
| epmuat.miamidade.gov<br>MDCBUD<br>MDCBUD<br>M |        |   | Image: Construction of the second second |        |    |   |
| Connect                                                                                                    |        |   | Ad hoc analysis                                                                                                    | orkshe | et |   |
| Add to Private connections                                                                                                    |        |   | More>>                                                                                                    |        |    |   |

2. Once you have a PSTN\_RPT Ad Hoc Grid opened, click on Options in the Smart View Toolbar

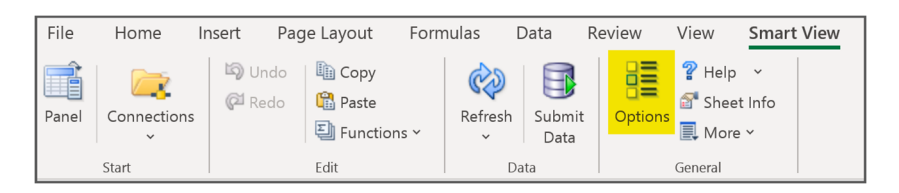

3. Click on **Data Options** on the left-side menu and ensure all Suppress Row options are unchecked and Suppress Missing Blocks is unchecked. Change the No Data and Missing label to numeric zeros (admins do not do this!)

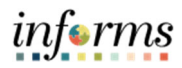

|                                                     | Options                                                                                                    | ×      |
|-----------------------------------------------------|----------------------------------------------------------------------------------------------------|--------|
| Member Options Data Options Advaced                 | Change Smart View options related to grid rows and columns.                                                                                                    |        |
| Advanced<br>Formatting<br>Cell Styles<br>Extensions | Suppress Rows Suppress Rows No Data / Missing Zero No Access Invalid Underscore Characters Repeated Members                                                                                                    | 0      |
|                                                     | Suppress Columns         No Data / Missing         Zero (I)         No Access (t)         Replacement         #NoData/Missing Label:         #NoAccess Label:         #NumericZero         #Invalid/Meaningless:         Display Invalid Data         Image: Submit Zero         Display Invalid Data         Image: Expanse Type         Enable Attribute Association Processing         Mode |        |
|                                                     | Cell Display Data           Navigate Without Data           Suppress Missing Blocks                                                                                                    | ×      |
| Help Reset                                          | ок 👻                                                                                                    | Cancel |

4. Click on the Formatting tab on the left-side menu and check **Use Thousands Separator** and **Adjust Column width and Row Height** 

|                                            | Options                                               | x |
|--------------------------------------------|-------------------------------------------------------|---|
| Member Options<br>Data Options<br>Advanced | Change grid formatting, styling and coloring options. |   |
| Formatting                                 | Formatting                                            | 0 |
| Extensions                                 | Use Thousands Separator                               |   |
|                                            | ● Use Cell Styles                                     |   |
|                                            | ○ Use Excel Formatting                                |   |
|                                            | Move Formatting on Operations                         |   |
|                                            | Retain Numeric Formatting                             |   |
|                                            | Adjust Column Width and Row Height                    | _ |

5. Click the down arrow next to OK, Select Save as Default Options

|   | ок 🗖    |          | Cancel     |
|---|---------|----------|------------|
|   | Save as | Defau    | lt Options |
| _ | Apply t | o All Sł | neets      |

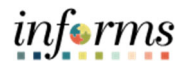

PART 2: ADDING DIMENSIONS TO THE ROWS AND COLUMNS

There are two options for adding Dimension members to columns and rows. Using drag and drop functionality or by inserting a row or column and typing in the Dimension Name.

 Click and drag the down arrow next to the dimension you want to move to the row or column. Drag the **Pay Element** dimension into the columns and leave the **Period** dimension in the columns. Also leave the **Account** dimension in the rows.

|    | А       | В           | С          | D | E |
|----|---------|-------------|------------|---|---|
| 1  |         | Pay Element | _          |   |   |
| 2  |         | Period      | P ▼        | × |   |
| 3  | Account | 0           | Years      | - |   |
| 4  |         |             | Scenario   | - |   |
| 5  |         |             | Version    |   |   |
| 6  |         |             | Department |   |   |
| 7  |         |             | Department |   |   |
| 8  |         |             | Fund       |   |   |
| 9  |         |             | Grants     | - |   |
| 10 |         |             | Project    | * |   |
| 11 |         |             | Activity   | - | L |
| 12 |         |             | Position   | - | L |
| 13 |         |             | Requests   | - |   |
| 14 |         |             | Employee   |   |   |
| 15 |         |             | lobCode    |   |   |
| 16 |         |             | JODCODE    |   |   |
| 1/ |         |             | Refresh    | 0 |   |
| 18 |         |             |            |   |   |

7. Select Refresh. (You must refresh after each Ad Hoc Change.)

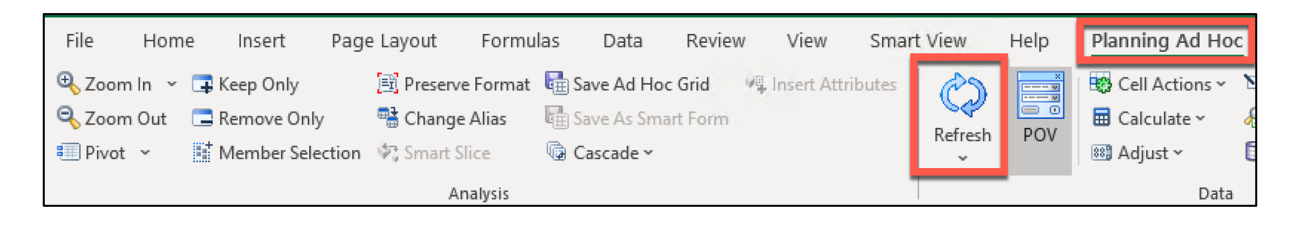

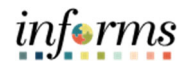

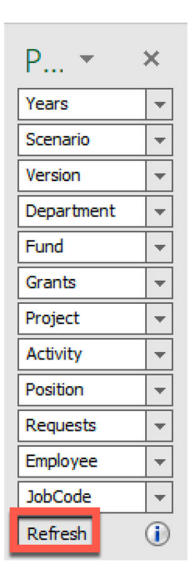

NOTE: You can also use Excel functionality to insert rows or columns and then type in the dimension name. The dimension name needs to be typed in correctly and each dimension can only be listed once in the rows/columns before you refresh.

8. Insert a column to the left of Account (Column A). In the blank cell in column A, row 3, type "JobCode." Select Refresh.

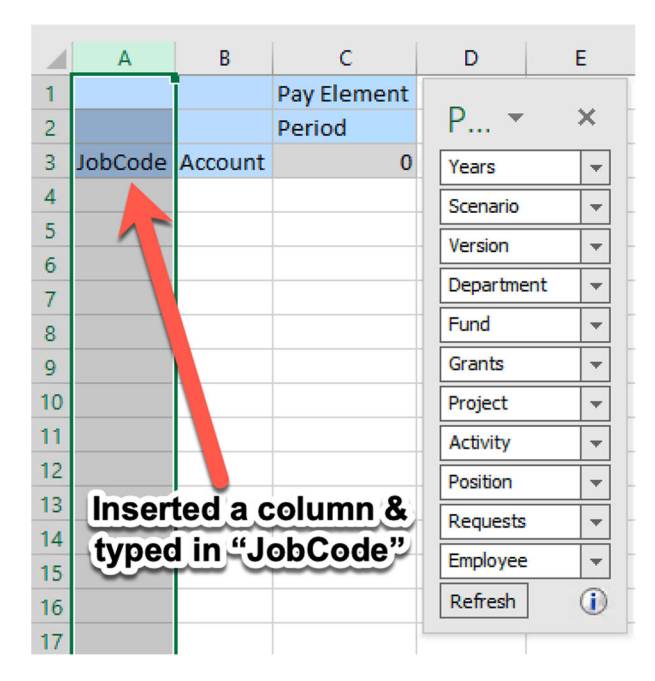

STOP HERE and check expected result!

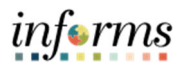

#### PART 3: SELECT DIMENSION MEMBERS

9. Select the POV dimension members. Click the drop down next to Years and select "..."

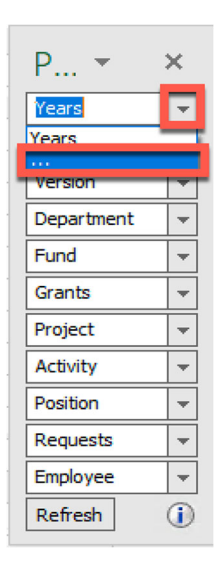

- 10. The Member Selection Box Appears.
  - A. Select Years in the right side of the member selection box.
  - B. In the middle of the member selection box, click the left arrow to remove the toplevel dimension member
  - C. On the left side panel, check the box next to the **2021-22** member.
  - D. Click the right arrow in the middle of the member selection box.
  - E. Once the member appears on the right side, click OK in the bottom right corner.
  - F. Refresh the Ad Hoc Grid.

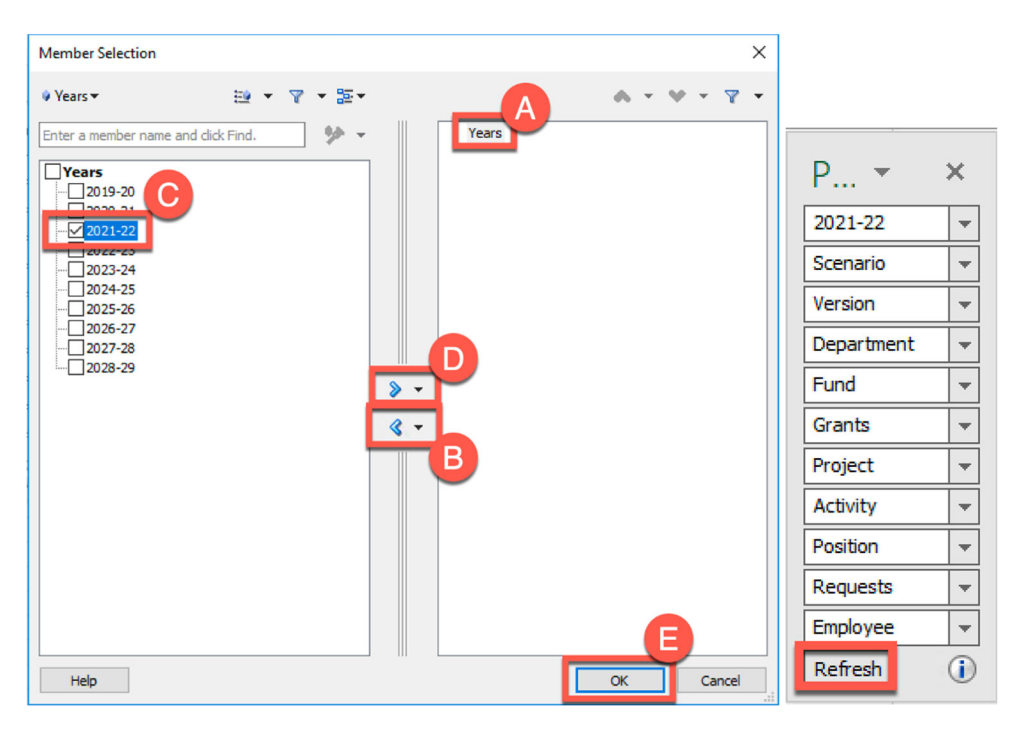

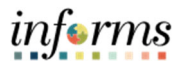

- Repeat step 9 for each Dimension in the POV until you have all members shown below.
   Refresh the Ad Hoc Grid after selecting the members. When completed your Grid and POV toolbar will match the image below.
  - Scenario: Budget
  - Version: Working
  - Department: Total Department
  - Fund: All Funds
  - Grants: All Grants
  - Project: All Projects
  - Activity: All Activities
  - Position: Total Positions
  - Requests: Base
  - Employee: Total Employees

|    | Α       | В       | С           | D           | E         |
|----|---------|---------|-------------|-------------|-----------|
| 1  |         |         | Pay Element |             |           |
| 2  |         |         | Period      | PO          | * X       |
| 3  | JobCode | Account | 0           | 2021-22     | -         |
| 4  |         |         |             | Budget      | -         |
| 5  |         |         |             | Working     |           |
| 6  |         |         |             | Total Dep   | artment 👻 |
| 7  |         |         |             | All Eurode  |           |
| 8  |         |         |             | Airrunus    |           |
| 9  |         |         |             | All Grants  | · · ·     |
| 10 |         |         |             | All Projec  | ts 🔻      |
| 11 |         |         |             | All Activit | ies 🔻     |
| 12 |         |         |             | Total Pos   | itions 🔻  |
| 13 |         |         |             | Base        |           |
| 14 |         |         |             | Total Emr   | lovees 💌  |
| 15 |         |         |             | Pefech      |           |
| 16 |         |         |             | Refresh     | 0         |
| 17 |         |         |             | -           |           |

12. Select the row and column dimension members. Click on the **JobCode** dimension cell in the row and then select **Member Selection** from the Planning Ad Hoc Ribbon.

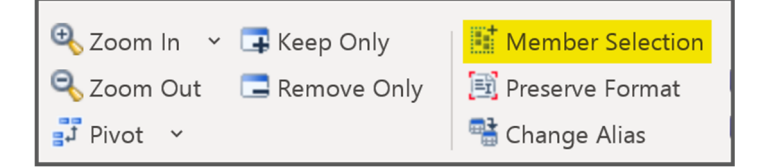

- Remove JobCode from the right side of the panel. Click on the check next to the Total Job Codes member and add it to the right side of the member selector using the right arrow. Click OK.
- 14. **Refresh** the Ad Hoc Grid.

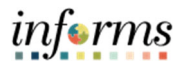

- 15. Repeat steps 12-14 for all row and column dimensions until your grid looks like the image below.
  - A. Account: Total FTE (in the rows)
  - B. Pay Element: FTE\_PE
  - C. Period: Sep
- 16. Refresh your grid.

\*Note: you can also type the member name into the cell, but you must type the exact member name or alias. Refresh the Ad Hoc Grid after typing any member names or aliases.

|    | А               | В         | С      | D E              |          |
|----|-----------------|-----------|--------|------------------|----------|
| 1  |                 |           | FTE_PE |                  |          |
| 2  |                 |           | Sep    | PO *             | ^        |
| 3  | Total Job Codes | Total FTE | 28,201 | 2021-22          | -        |
| 4  |                 |           |        | Budget           | -        |
| 5  |                 |           |        | Working          | -        |
| 6  |                 |           |        | Total Department |          |
| 7  |                 |           |        | All Funds        |          |
| 8  |                 |           |        | All Grants       |          |
| 10 |                 |           |        | All Projects     |          |
| 11 |                 |           |        | All Astronom     |          |
| 10 |                 |           |        | All Activities   |          |
| 12 |                 |           |        | Total Positions  | <b>T</b> |
| 13 |                 |           |        | Base             | -        |
| 14 |                 |           |        | Total Employees  |          |
| 15 |                 |           |        |                  |          |
| 16 |                 |           |        | Refresh          |          |
| 17 |                 |           |        |                  |          |

STOP HERE and check expected result!

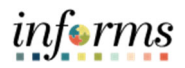

#### PART 4: FINAL QUERY SET UP

17. Click above the dimensions in the POV toolbar and drag the POV box above the Excel Formula Bar.

| L2 | 2 -             | ×         | f <sub>x</sub> |                  |             |   |   |
|----|-----------------|-----------|----------------|------------------|-------------|---|---|
|    | А               | В         | C              | D E              |             | F | G |
| 1  |                 |           | FTE_PE         |                  |             |   |   |
| 2  |                 |           | Sep            | PON -            | ×           |   |   |
| З  | Total Job Codes | Total FTE | 28,201         | 2021-22          | -           |   |   |
| 4  |                 |           |                | Budget           | -           |   |   |
| 5  |                 |           |                | Working          | Ţ           |   |   |
| 6  |                 |           |                | Total Department | -<br>-<br>- |   |   |
| 7  |                 |           |                | All Eurode       |             |   |   |
| 8  |                 |           |                | Airranas         |             |   |   |
| 9  |                 |           |                | All Grants       | -           |   |   |
| 10 |                 |           |                | All Projects     | -           |   |   |
| 11 |                 |           |                | All Activities   | -           |   |   |
| 12 |                 |           |                | Total Positions  | -           |   |   |
| 13 |                 |           |                | Base             | -           |   |   |
| 14 |                 |           |                | Total Employees  |             |   |   |
| 15 |                 |           |                | - C - L          |             | - |   |
| 16 |                 |           |                | Refresh          | 0           |   |   |
| 17 |                 |           |                |                  | -           |   |   |

18. Use Excel Functionality to copy and paste the grid column C to the blank column to the right (column D).

| F | OV [Book1]Sheet1_ | 1         |         |             |      |           |     |               |   |              |   |                |    |                 |   |      |   |             |        |         |
|---|-------------------|-----------|---------|-------------|------|-----------|-----|---------------|---|--------------|---|----------------|----|-----------------|---|------|---|-------------|--------|---------|
|   | 2021-22 🔻 Budget  | ✓ Working | g 🔻 Tot | al Departme | nt 👻 | All Funds | -   | All Grants    | - | All Projects | - | All Activities | -  | Total Positions | * | Base | - | Total Emplo | yees 👻 | Refresh |
|   |                   |           |         |             |      |           |     |               |   |              |   |                |    |                 |   |      |   |             |        |         |
|   | o1 <del>▼</del> : | ×         | √ fx    | FTE P       | F    |           |     |               |   |              |   |                |    |                 |   |      |   |             |        |         |
|   | -                 |           | _       |             | -    |           |     |               |   |              |   |                |    |                 |   |      |   |             |        |         |
| 1 | A                 | В         | С       | D           | E    |           | F   | G             |   | н            |   | 1              | J. | К               |   | L    |   | М           | N      | 0       |
| 1 |                   |           | FTE_PE  | FTE_PE      |      | Con       | V   | 2             |   |              |   |                |    |                 |   |      |   |             |        |         |
| 2 |                   |           | Sep     | Sep         |      | e c b     |     | $\rightarrow$ |   |              |   |                |    |                 |   |      |   |             |        |         |
| З | Total Job Codes   | Total FTE | 28,201  | 28,201      |      | Pas       | ste |               |   |              |   |                |    |                 |   |      |   |             |        |         |
| 4 |                   |           |         |             |      |           |     |               |   |              |   |                |    |                 |   |      |   |             |        |         |

- 19. Manually update the following dimensions in the new column D:
  - A. Pay Element: Total Pay Element
  - B. Period: YearTotal
- 20. **Refresh** the Ad Hoc Grid.

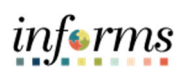

| P | OV [Book1]Sheet1_ | ,1        |                  |                 |             |              |              |               |       |                 |   |   |              |        |         |
|---|-------------------|-----------|------------------|-----------------|-------------|--------------|--------------|---------------|-------|-----------------|---|---|--------------|--------|---------|
| 2 | 021-22 🔻 Budget   | + Working | Tota             | al Department 💌 | All Funds 💌 | All Grants 👻 | All Projects | ✓ All Activit | ies 🔻 | Total Positions |   | - | Total Employ | yees 👻 | Refresh |
|   |                   |           |                  |                 |             |              |              |               |       |                 |   |   |              |        |         |
| D | 12 * :            | X         | / f <sub>x</sub> |                 |             |              |              |               |       |                 |   |   |              |        |         |
|   | А                 | В         | с                | D               | E           | F            | G            | н             | 1     | J               | к |   | L            | м      | N       |
|   |                   |           | FTE_PE           |                 |             |              |              |               |       |                 |   |   |              |        |         |
| 1 |                   |           |                  | Total Pay Elem  | nent        |              |              |               |       |                 |   |   |              |        |         |
| 2 |                   |           | Sep              | YearTotal       | 3           | Afte         | r Re         | fres          | sh    |                 |   |   |              |        |         |
| 3 | Total Job Codes   | Total FTE | 28,201           |                 | 0           |              |              |               |       |                 |   |   |              |        |         |

STOP HERE and check expected result!

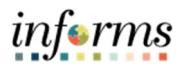

## TOPIC 3: EXERCISE 2 – AD HOC FUNCTIONS

PART 1: PIVOT, ZOOM, AND KEEP ONLY FUNCTIONS

- 1. Navigate to Planning Ad Hoc Ribbon.
- 2. Click on **Total FTE** and then click Pivot in the Menu Bar. Total FTE is pivoted to the columns.

| € Zoom In ~ I Ke<br>Com Out I Re<br>Pivot ~ Mo | ep Only 🛛 🗐 F<br>move Only 🖓 😭<br>ember Selection 🛷 S  | Preserve Format<br>Change Alias<br>Smart Slice<br>Analysis | E Save Ad Hoc<br>Save As Smar<br>Cascade ~ | Grid 📲   | Insert Attrib | outes (      | efresh POV   | Cel         | l Actions ~<br>culate ~<br>ust ~<br>Data | N Drill-thro<br>R Visualize | ough 📃<br>:<br>Data ~ | 1 More |
|------------------------------------------------|--------------------------------------------------------|------------------------------------------------------------|--------------------------------------------|----------|---------------|--------------|--------------|-------------|------------------------------------------|-----------------------------|-----------------------|--------|
| POV [Book1]Sheet1_1                            | l<br>• Working • Total                                 | Department 💌                                               | All Funds 👻 All C                          | Grants 💌 | All Projects  | - All Activi | ities 👻 Tota | Positions   | Base V                                   | Total Employ                | vees 🔻 R              | efresh |
| В3 ▼ :                                         | X V fx                                                 | Total FTE                                                  |                                            |          |               |              |              |             |                                          |                             |                       |        |
| A<br>1<br>2<br>3 Total Job Codes               | B C<br>FTE_PE<br>T<br>Sep<br>Total FTE_28,201          | D<br>Total Pay Eleme<br>YearTotal                          | ent 0                                      | F        | G             | Н            |              | J           | К                                        | L                           | M                     | N      |
| 4<br>2021-22 V Budget V                        | Working 👻 Total [                                      | Department 💌                                               | All Funds 👻 All G                          | Grants 🔻 | All Projects  | - All Activi | ties 👻 Total | Positions 🔻 | Base 🔻                                   | Total Employ                | rees 🔻 Ri             | efresh |
| E11 - :                                        | $\times \sqrt{f_x}$                                    | -                                                          | D                                          | E        | F             | G            | Н            | 1           | J                                        | К                           | L                     | 1      |
| 2                                              | Total FTE Total FTE<br>TE_PE<br>Total Pay<br>YearTotal | Element                                                    |                                            |          |               |              |              |             |                                          |                             |                       |        |

- 3. Manually update the following dimension in the cell (C,1)
  - A. Account: Total Expenses
- 2. Refresh the Ad Hoc Grid.

| 20 | 21-22 🔻 Budget                              | ▼ Working | 👻 Total Department | ✓ All Funds ✓ All ( | Grants 💌 | All Projects | All Activitie | es 🔻 Tota | Positions 🔻 | Base 💌 | Total Employ | ees 🔻 🖡 | Refresh |
|----|---------------------------------------------|-----------|--------------------|---------------------|----------|--------------|---------------|-----------|-------------|--------|--------------|---------|---------|
|    |                                             |           |                    |                     |          |              |               |           |             |        |              |         |         |
| E8 | E8 $\checkmark$ : $\times \checkmark f_{x}$ |           |                    |                     |          |              |               |           |             |        |              |         |         |
|    | А                                           | В         | C                  | D                   | E        | F            | G             | н         | 1           | J      | К            | L       | 1       |
| 1  |                                             | Total FTE | Total Expenses     |                     |          |              |               |           |             |        |              |         |         |
|    |                                             | FTE_PE    |                    |                     |          |              |               |           |             |        |              |         |         |
| 2  |                                             |           | Total Pay Element  |                     |          |              |               |           |             |        |              |         |         |
|    |                                             |           | YearTotal          |                     |          |              |               |           |             |        |              |         |         |
| 3  |                                             | Sep       |                    |                     |          |              |               |           |             |        |              |         |         |
| 4  | Total Job Codes                             | 28,201    | 2,484,938,555      |                     |          |              |               |           |             |        |              |         |         |

4. Click on **Total Pay Element** then click on **Zoom In** in the Menu Bar. The Pay Element dimension is zoomed to the next level down in the Hierarchy.

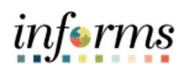

| e<br>D                                                    | Zoom In     2 rep Only       Zoom Out     Remove Only       Pivot     Member Selection |      | Preserve For     Change Alia     Ction      Smart Slice | mat 🖶 Save Ad H<br>s 🖶 Save As S<br>© Cascade N | Hoc Grid<br>mart Form<br>~ | 👰 Insert Attr | ibutes         | Refresh |            |  |  |  |
|-----------------------------------------------------------|----------------------------------------------------------------------------------------|------|---------------------------------------------------------|-------------------------------------------------|----------------------------|---------------|----------------|---------|------------|--|--|--|
|                                                           |                                                                                        |      |                                                         | Analys                                          | is                         |               |                |         |            |  |  |  |
| POV [Book1]Sheet1epmuatny.miamidade.gov_MDCBUD_PSTN_RPT_1 |                                                                                        |      |                                                         |                                                 |                            |               |                |         |            |  |  |  |
| 2                                                         | 021-22 👻 Bud                                                                           | dget | - Working                                               | ▼ Total Department                              | ✓ All Funds ✓              | All Grants    | ✓ All Projects | → All   | Activities |  |  |  |
|                                                           |                                                                                        |      |                                                         |                                                 |                            |               |                |         |            |  |  |  |
|                                                           |                                                                                        |      |                                                         |                                                 |                            |               |                |         |            |  |  |  |
|                                                           | ٨                                                                                      |      | в                                                       | C                                               | D                          |               | F              |         |            |  |  |  |
| 1                                                         |                                                                                        |      | Total FTE                                               | Total Expenses                                  | Total Expenses             | Total Exp     | enses          | _       | -          |  |  |  |
|                                                           |                                                                                        |      | FTE_PE                                                  |                                                 |                            |               |                |         |            |  |  |  |
| 2                                                         |                                                                                        |      | 1                                                       | Total Pay Element                               | Total Salary               | Total Oth     | er Compens     | ation   |            |  |  |  |
|                                                           |                                                                                        |      |                                                         | YearTotal                                       | YearTotal                  | YearTota      | I              |         |            |  |  |  |
| 3                                                         |                                                                                        |      | Sep                                                     |                                                 |                            |               |                |         |            |  |  |  |
| 4                                                         | Total Job Co                                                                           | des  | 28,201                                                  | 2,484,938,555                                   | 1,514,697,838              |               | 970,24         | 40,717  |            |  |  |  |
| 5                                                         |                                                                                        |      |                                                         |                                                 |                            |               |                |         |            |  |  |  |

5. Zoom into both Total Salary (column D) and Total Other Compensation (column E) by repeating the same process as shown in step 4. (Click on the member, then click on Zoom In)

| D              | E                      | F              | G                            | Н                     | I              | J                            | К              | L                                           | M                            |
|----------------|------------------------|----------------|------------------------------|-----------------------|----------------|------------------------------|----------------|---------------------------------------------|------------------------------|
| Total Expenses | Total Expenses         | Total Expenses | Total Expenses               | Total Expenses        | Total Expenses | Total Expenses               | Total Expenses | Total Expenses                              | Total Expenses               |
| Total Salary   |                        |                |                              |                       | Total Other    |                              |                |                                             |                              |
|                | Current Year<br>Salary | Total Merit    | Cost of Living<br>Adjustment | Furlough<br>Deduction | Compensation   | Total Additional<br>Earnings | Total Benefits | Total Florida<br>Retirement<br>System Plans | Total Employer<br>Paid Taxes |
| YearTotal      | YearTotal              | YearTotal      | YearTotal                    | YearTotal             | YearTotal      | YearTotal                    | YearTotal      | YearTotal                                   | YearTotal                    |
| 1 514 607 939  | 1 404 010 555          | 14555404       | 45 400 000                   | 076 110               | 070 040 747    | 222 242 527                  | 244 242 575    | 205 102 555                                 | 120.047.050                  |

 Select the Total Job Codes cell in the first row. Click the Zoom In drop down on Planning Ad Hoc Ribbon and select Bottom Level to drill to the bottom of the Job Code Dimension.

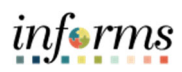

| ÷   | Zoom In 🔽 📮 Keep Only 🛛 🔁 Preserve Forma                    | nt 🖶 Save  | Ad Hoc Grid 🔍     | Insert Attributes | CD =                 | Cell Action     | s 👻 🔩 Drill-through 🛛 📃   |  |  |  |  |  |  |  |
|-----|-------------------------------------------------------------|------------|-------------------|-------------------|----------------------|-----------------|---------------------------|--|--|--|--|--|--|--|
|     | Next Level Iove Only 📲 Change Alias                         | E Save     | As Smart Form     |                   |                      | 🖬 Calculate ~   | 🗟 Visualize               |  |  |  |  |  |  |  |
|     | nber Selection 🖓 Smart Slice                                | 🕼 Case     | ade ~             |                   | Refresh POV          | 😻 Adjust ~      | 🗊 Submit Data 🗸           |  |  |  |  |  |  |  |
|     | All Levels                                                  |            |                   |                   |                      |                 |                           |  |  |  |  |  |  |  |
|     | Bottom Level Analysis                                       |            |                   |                   | I                    | l               | Jata                      |  |  |  |  |  |  |  |
| -   | rov (book ()sneet repmuatny.miamidade.gov_MDCBUD_PSTN_RPT_1 |            |                   |                   |                      |                 |                           |  |  |  |  |  |  |  |
| 20  | 21.22 - Rudget - Werking - Total Department -               | All Eurodo |                   | All Drojocto - A  | Activition - Total D | esitions - Roos | - Total Employana - Da    |  |  |  |  |  |  |  |
| 20  | 21-22 + Budget + Working + Total Department +               | AirFunus   | All Grants +      | All Projects + A  | I Acuviues V Total P | osidoris 👻 base | * Total Employees * Re    |  |  |  |  |  |  |  |
|     |                                                             |            |                   |                   |                      |                 |                           |  |  |  |  |  |  |  |
| 113 | $\tau : \times \sqrt{f_x} = 0$                              |            |                   |                   |                      |                 |                           |  |  |  |  |  |  |  |
|     |                                                             |            |                   |                   |                      |                 |                           |  |  |  |  |  |  |  |
|     | A                                                           | B          | С                 | D                 | E                    | F               | G                         |  |  |  |  |  |  |  |
| 1   |                                                             | Total FTE  | Total Expenses    | Total Expenses    | Total Expenses       | Total Expenses  | Total Expenses            |  |  |  |  |  |  |  |
|     |                                                             | FTE_PE     |                   |                   |                      |                 |                           |  |  |  |  |  |  |  |
|     |                                                             |            | Total Pay Element | Tatal Calany      |                      |                 |                           |  |  |  |  |  |  |  |
| 2   |                                                             |            |                   | Total Salary      | Current Vear Salary  | Total Marit     | Cost of Living Adjustment |  |  |  |  |  |  |  |
| 2   |                                                             |            | VearTotal         | VearTotal         | VearTotal            | VearTotal       | VearTotal                 |  |  |  |  |  |  |  |
| 3_  |                                                             | Sep        | i cui i otui      | incurrotur.       | i currotur           | i currotur      | - Carrotan                |  |  |  |  |  |  |  |
| 4   | Total Job Codes                                             | 28,201     | 2,484,938,555     | 1,514,697,838     | 1,484,918,665        | 14,566,404      | 15,488,882                |  |  |  |  |  |  |  |
| 5   | W&S SCADA SUPPORT SPECIALIST - 005646                       | 2          | 0                 | 0                 | 0                    | 0               | 0                         |  |  |  |  |  |  |  |
| 6   | W&S CADASTRAL TECHNICIAN - 005665                           | 28         | 905,260           | 587,427           | 567,898              | 13,687          | 5,842                     |  |  |  |  |  |  |  |
| 7   | W&S CLERK 2 - 005702                                        | 2          | 0                 | 0                 | 0                    | 0               | 0                         |  |  |  |  |  |  |  |
| 8   | W&S RECORDS CENTER CLERK 2 - 005707                         | 1          | 0                 | 0                 | 0                    | 0               | 0                         |  |  |  |  |  |  |  |
| 9   | W&S OFFICE SUPPORT SPEC 2 - 005712                          | 6          | 0                 | 0                 | 0                    | 0               | 0                         |  |  |  |  |  |  |  |
| 10  | W&S COMPLAINT INTAKE SPECIAL - 005714                       | 1          | 0                 | 0                 | 0                    | 0               | 0                         |  |  |  |  |  |  |  |
| 11  | W&S SECRETARY - 005719                                      | 9          | 0                 | 0                 | 0                    | 0               | 0                         |  |  |  |  |  |  |  |
| 12  | W&S DOCUMENT CTRL SPECIALIST - 005720                       | 2          | 0                 | 0                 | 0                    | 0               | 0                         |  |  |  |  |  |  |  |
| 13  | W&S RECORDS CENTER CLERK 1 - 005722                         | 1          | 0                 | 0                 | 0                    | 0               | 0                         |  |  |  |  |  |  |  |
| 14  | W&S CASHIER 1 - 005725                                      | 8          | 0                 | 0                 | 0                    | 0               | 0                         |  |  |  |  |  |  |  |
| 15  | W&S CASHIER 2 - 005726                                      | 5          | 0                 | 0                 | 0                    | 0               | 0                         |  |  |  |  |  |  |  |
| 16  | W&S ACCOUNT CLERK - 005728                                  | 56         | 0                 | 0                 | 0                    | 0               | 0                         |  |  |  |  |  |  |  |
| 17  | W&S BILLING CLERK - 005732                                  | 4          | 0                 | 0                 | 0                    | 0               | 0                         |  |  |  |  |  |  |  |
| 18  | W&S CUSTODIAL WORKER 1 - 005736                             | 5          | 0                 | 0                 | 0                    | 0               | 0                         |  |  |  |  |  |  |  |
| 19  | W&S PARALEGAL COLLECTION SPEC - 005739                      | 1          | 0                 | 0                 | 0                    | 0               | 0                         |  |  |  |  |  |  |  |
| 20  | W&S MICROGRAPHICS TECH 2 - 005746                           | 1          | 0                 | 0                 | 0                    | 0               | 0                         |  |  |  |  |  |  |  |
| 21  | W&S CUSTOMER SERVICE REP 1 - 005748                         | 37         | 60,897            | 37,236            | 36,867               | 0               | 369                       |  |  |  |  |  |  |  |
| 22  | W&S CUSTOMER SERVICE REP 2 - 005749                         | 161        | 0                 | 0                 | 0                    | 0               | 0                         |  |  |  |  |  |  |  |

7. Select any one Job Code (containing data) and click **Keep Only** in the Menu Bar. Only the selected Job Code appears on the rows.

| €<br>0 | Joom In ✓ 📮 Keep Only 🗐<br>Joom Out 📮 Remove Only 🕞<br>Pivot ✓ 📑 Member Selection ♦ | Preserve For<br>Change Alia<br>Smart Slice | rmat 🖶 Save Ad H<br>Is 🕞 Save As Sr<br>🕼 Cascade ~ | oc Grid 🤎 In<br>nart Form | sert Attributes        | fresh POV                     | 🧐 Cell Actions × 🗳 Drill-<br>亩 Calculate × 👍 Visua<br>Adjust × 🚯 Subn | through 🛛 🗮 More ~<br>Ilize<br>nit Data ~ |  |  |  |  |  |
|--------|-------------------------------------------------------------------------------------|--------------------------------------------|----------------------------------------------------|---------------------------|------------------------|-------------------------------|-----------------------------------------------------------------------|-------------------------------------------|--|--|--|--|--|
|        |                                                                                     | Analys                                     | is                                                 |                           |                        |                               | Data                                                                  |                                           |  |  |  |  |  |
| P      | POV [Book1]Sheet1epmuatny.miamidade.gov_MDCBUD_PSTN_RPT_1                           |                                            |                                                    |                           |                        |                               |                                                                       |                                           |  |  |  |  |  |
| 20     | 021-22 🔻 Budget 👻 Working 👻 Total                                                   | Department                                 | ▼ All Funds ▼ /                                    | All Grants 👻 All I        | Projects 👻 All Activit | ies 👻 Total Posi              | tions 👻 Base 👻 Total Em                                               | ployees 👻 Refresh                         |  |  |  |  |  |
|        |                                                                                     |                                            |                                                    |                           |                        |                               |                                                                       |                                           |  |  |  |  |  |
|        |                                                                                     |                                            |                                                    |                           |                        |                               |                                                                       |                                           |  |  |  |  |  |
| A      | $\bullet$ $\bullet$ : $\times \checkmark J_{x}$                                     | W&S CA                                     | ADASTRAL TECHN                                     | ICIAN - 005665            |                        |                               |                                                                       |                                           |  |  |  |  |  |
|        | А                                                                                   | В                                          | С                                                  | D                         | E                      | F                             | G                                                                     | Н                                         |  |  |  |  |  |
| 1      |                                                                                     | Total FTE                                  | Total Expenses                                     | Total Expenses            | Total Expenses         | Total Expenses Total Expenses |                                                                       | Total Expenses                            |  |  |  |  |  |
| 2      |                                                                                     | FTE_PE                                     | Total Pay Element                                  | Total Salary              | Current Year Salary    | Total Merit                   | Cost of Living Adjustment                                             | Furlough Deduction                        |  |  |  |  |  |
| ,      |                                                                                     | Can                                        | YearTotal                                          | YearTotal                 | YearTotal              | YearTotal                     | YearTotal                                                             | YearTotal                                 |  |  |  |  |  |
| 4      | W&S CADASTRAL TECHNICIAN - 005665                                                   | Sep 28                                     | 905,260                                            | 587,427                   | 567,898                | 13,687                        | 5,842                                                                 | 0                                         |  |  |  |  |  |

8. Navigate to Smart View Ribbon. Click **Undo** to undo the last Smart View action.

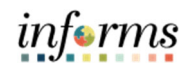

| File  | Home             | Insert              | Page Layout                               | Forn | nulas        | Data          | Review     | View                                                                                                    | Smart View |
|-------|------------------|---------------------|-------------------------------------------|------|--------------|---------------|------------|----------------------------------------------------------------------------------------------------|------------|
| Panel | Connections<br>V | <b>≌</b> ⊋ ∪<br>@ R | ndo   🗈 Copy<br>edo 🖀 Paste<br>🔊 Function | ns Y | Refresh<br>v | Submi<br>Data | it Option: | PHelp PHelp Shee Shee | t Info     |
|       | Start            |                     | Edit                                      |      |              | Data          |            | General                                                                                                    |            |

9. Click on **Total Job Codes** and select **Keep Only** in the Planning Ad Hoc Menu Bar. Total Job Codes appears in the row.

| P  | POV [Book1]Sheet1epmuatny.miamidade.gov_MDCBUD_PSTN_RPT_1                                                                                                   |           |                   |                |                     |                |                           |                    |                          |  |  |  |
|----|----------------------------------------------------------------------------------------------------|-----------|-------------------|----------------|---------------------|----------------|---------------------------|--------------------|--------------------------|--|--|--|
| 20 | 2021-22 💌 Budget 💌 Working 💌 Total Department 💌 All Funds 💌 All Grants 💌 All Projects 💌 All Activities 💌 Total Positions 💌 Base 💌 Total Employees 💌 Refresh |           |                   |                |                     |                |                           |                    |                          |  |  |  |
|    |                                                                                                    |           |                   |                |                     |                |                           |                    |                          |  |  |  |
| A  | A4. 🔻 : X 🗸 $f_x$ Total Job Codes                                                                                                    |           |                   |                |                     |                |                           |                    |                          |  |  |  |
|    | А                                                                                                    | В         | С                 | D              | E                   | F              | G                         | н                  | I.                       |  |  |  |
| 1  |                                                                                                    | Total FTE | Total Expenses    | Total Expenses | Total Expenses      | Total Expenses | Total Expenses            | Total Expenses     | Total Expenses           |  |  |  |
| 2  |                                                                                                    | FTE_PE    | Total Pay Element | Total Salary   | Current Year Salary | Total Merit    | Cost of Living Adjustment | Furlough Deduction | Total Other Compensation |  |  |  |
| 3  |                                                                                                    | Sep       | YearTotal         | YearTotal      | YearTotal           | YearTotal      | YearTotal                 | YearTotal          | YearTotal                |  |  |  |
| 4  | Total Job Codes                                                                                                    | 28,201    | 2,484,938,555     | 1,514,697,838  | 1,484,918,665       | 14,566,404     | 15,488,882                | -276,113           | 970,240,717              |  |  |  |

STOP HERE and check expected result!

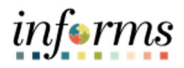

# MODULE 8: COURSE SUMMARY

## COURSE CONTENT SUMMARY

Congratulations on completing the Hyperion SmartView Training course! Users should now be able to:

- Connect to Smart View
- Set Up a Data Query
- Use Smart View Ad Hoc Functions to Analyze Data